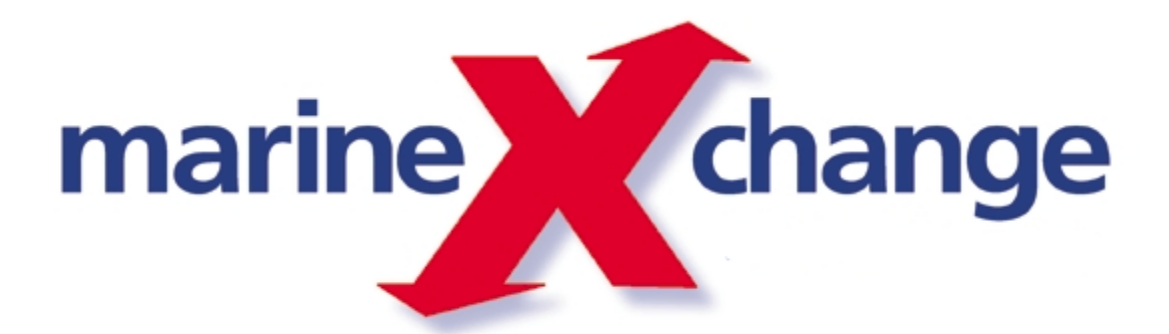

# MXP Restaurant Reservation and Seating Mgmt v1

MarineXchange

# **Table of Contents**

L

|                                                                                    | Foreword                                                                                                    | 0                                                                                |
|------------------------------------------------------------------------------------|----------------------------------------------------------------------------------------------------|----------------------------------------------------------------------------------|
| Part I                                                                             | Introduction                                                                                                    | 3                                                                                |
| Part II                                                                            | Restaurants                                                                                                    | 4                                                                                |
| 1                                                                                  | Introduction                                                                                                    | 4                                                                                |
| 2                                                                                  | Add/delete restaurants                                                                                                    | 5                                                                                |
| Part III                                                                           | Default meals                                                                                                    | 7                                                                                |
| 1                                                                                  | Introduction                                                                                                    | 9                                                                                |
| 2                                                                                  | Default Meals                                                                                                    | 10                                                                               |
| 3                                                                                  | Add/delete default tables                                                                                                    | 12                                                                               |
| Part IV                                                                            | Actual Meals                                                                                                    | 14                                                                               |
| 1                                                                                  | Introduction                                                                                                    | 14                                                                               |
| 2                                                                                  | Add/delete actual meals                                                                                                    | 15                                                                               |
| 3                                                                                  | Update meals                                                                                                    |                                                                                  |
| 4                                                                                  | Clone a meal                                                                                                    | 21                                                                               |
| 5                                                                                  | Clone a menu cycle                                                                                                    |                                                                                  |
|                                                                                    |                                                                                                    |                                                                                  |
| Part V                                                                             | Restaurant Reservations                                                                                                    | 24                                                                               |
| Part V                                                                             | Introduction                                                                                                    | 24<br>24                                                                         |
| Part V<br>1<br>2                                                                   | Restaurant Reservations Introduction Reservation overview                                                                                                    | 24<br>24<br>25                                                                   |
| Part V<br>1<br>2<br>3                                                              | Restaurant Reservations Introduction Reservation overview Individual reservation                                                                                                    | 24<br>24<br>25<br>26                                                             |
| Part V<br>1<br>2<br>3<br>4                                                         | Restaurant Reservations Introduction Reservation overview Individual reservation Group reservation                                                                                                    | 24<br>24<br>25<br>26<br>                                                         |
| Part V<br>1<br>2<br>3<br>4<br>5                                                    | Restaurant Reservations         Introduction         Reservation overview         Individual reservation         Group reservation         Modify a reservation                                                                                                    | 24<br>24<br>25<br>26<br>                                                         |
| Part V<br>1<br>2<br>3<br>4<br>5<br>Part VI                                         | Restaurant Reservations         Introduction         Reservation overview         Individual reservation         Group reservation         Modify a reservation         Seating                                                                                                    | 24<br>24<br>25<br>26<br>32<br>37<br>40                                           |
| Part V<br>1<br>2<br>3<br>4<br>5<br>Part VI<br>1                                    | Restaurant Reservations         Introduction         Reservation overview         Individual reservation         Group reservation         Modify a reservation         Seating         Introduction                                                                                                    | 24<br>24<br>25<br>26<br>32<br>37<br>40<br>41                                     |
| Part V<br>1<br>2<br>3<br>4<br>5<br>Part VI<br>1<br>2                               | Restaurant Reservations         Introduction         Reservation overview         Individual reservation         Group reservation         Modify a reservation         Seating         Introduction         Seat a reservation                                                                                                    | 24<br>24<br>25<br>26<br>32<br>37<br>40<br>41<br>42                               |
| Part V<br>1<br>2<br>3<br>4<br>5<br>Part VI<br>1<br>2<br>3                          | Restaurant Reservations         Introduction         Reservation overview         Individual reservation         Group reservation         Modify a reservation         Seating         Introduction         Seat a reservation         Seat a walk-in                                                                                                    | 24<br>24<br>25<br>26<br>32<br>37<br>40<br>41<br>42<br>45                         |
| Part V<br>1<br>2<br>3<br>4<br>5<br>Part VI<br>1<br>2<br>3<br>4                     | Restaurant Reservations         Introduction         Reservation overview         Individual reservation         Group reservation         Modify a reservation         Seating         Introduction         Seat a reservation         Seat a walk-in         Seat a wait list                                                                                              | 24<br>24<br>25<br>26<br>32<br>37<br>40<br>41<br>42<br>45<br>49                   |
| Part V<br>1<br>2<br>3<br>4<br>5<br>Part VI<br>1<br>2<br>3<br>4<br>5                | Restaurant Reservations         Introduction         Reservation overview         Individual reservation         Group reservation         Modify a reservation         Seating         Introduction         Seat a reservation         Seat a valk-in         Seat a wait list         Revoked a seated party                                                               | 24<br>24<br>25<br>26<br>32<br>37<br>40<br>41<br>42<br>45<br>49<br>50             |
| Part V<br>1<br>2<br>3<br>4<br>5<br>Part VI<br>1<br>2<br>3<br>4<br>5<br>6           | Restaurant Reservations         Introduction         Reservation overview         Individual reservation         Group reservation         Modify a reservation         Seating         Introduction         Seat a reservation         Seat a valk-in         Seat a wait list         Revoked a seated party         Clear table                                           | 24<br>24<br>25<br>26<br>32<br>37<br>40<br>41<br>42<br>45<br>49<br>50<br>51       |
| Part V<br>1<br>2<br>3<br>4<br>5<br>Part VI<br>1<br>2<br>3<br>4<br>5<br>6<br>7      | Restaurant Reservations         Introduction         Reservation overview         Individual reservation         Group reservation         Modify a reservation         Seating         Introduction         Seat a reservation         Seat a valk-in         Seat a walk-in         Seat a seated party         Clear table         Block table                            | 24<br>24<br>25<br>26<br>32<br>37<br>40<br>41<br>42<br>45<br>49<br>50<br>51<br>53 |
| Part V<br>1<br>2<br>3<br>4<br>5<br>Part VI<br>1<br>2<br>3<br>4<br>5<br>6<br>7<br>8 | Restaurant Reservations         Introduction         Reservation overview         Individual reservation         Group reservation         Modify a reservation         Seating         Introduction         Seat a reservation         Seat a valk-in         Seat a wait list         Revoked a seated party         Clear table         Block table         Reserve table | 24<br>24<br>25<br>26<br>32<br>37<br>40<br>41<br>42<br>45<br>49<br>50<br>51<br>53 |

|       | Contents | II |
|-------|----------|----|
|       |          |    |
| Index |          | 0  |

## 1 Introduction

3

Welcome to the MXP Restaurant Reservation and Seating software.

The change from large banquet style dining-rooms with fixed meal times to a variety of smaller openseating restaurants has created a need for better tools to manage restaurant reservations and seating. The *MXP Restaurant Reservation and Seating* application replaces the traditionally used paper forms and spreadsheets and provides management with an array of features to better manage those processes.

Because data is stored on a central database server, reservations can be taken simultaneously at various locations; this is especially important during the booking rush on embarkation day. With MXP, management has immediate access to up-to-date booking information for every meal on board and is able to pro-actively allocate resources.

Using the MXP merge replication, reservations can already be taken ashore at the reservations department/office weeks before guests board. A pre-booking allowance ensures only a certain number of tables are pre-assigned. The remaining tables are assigned on board during the actual cruise.

The module integrates seamlessly with the MXP itinerary, recipe & menu cycles.

The application can also be used with a touch screen or tablet computer (on the Maitre d' desk or portable with wireless network access).

#### Access

User access permissions maintenance is centralized in the MXP application. All permissions can be configured down to field level.

Reports and on-screen inquiries provide uses with the required information and analytical data. **Merge Replication** 

All reservation, capacity and turn-over data created on board the ships can be merge replicated back to the office for reporting and analytical purposes.

## 2 Restaurants

### 2.1 Introduction

Restaurants are setup in the MXP organisation maintenance screen. Restaurants are setup with default properties. Once a restaurant has been setup, meals and a table chart can be assigned to it.

#### 2.2 Add/delete restaurants

5

1. Select options Maintenance and Organisation Structure from the MXP main menu

2. Once the Organisation Structure form opened, find the department in the organisation tree on the left hand side.

- 3. Select the department (as shown in the screen shot below)
- 4. Click on the 'Add new child record' button (as shown in the screen shot below)

| 2. Click on t<br>record | the "Add child<br>I" button    |     |
|-------------------------|--------------------------------|-----|
|                         | Organisational Structure       |     |
|                         | □↓↓×□□□□                       |     |
|                         | Name                           |     |
|                         | 🖃 📶 Demo Corporation           |     |
|                         | 🖃 📶 Demo Cruise Line           |     |
|                         | 合 Corporate HIC                |     |
|                         | 🕀 🛨 East Coast Office          |     |
|                         | 🕀 🛨 Midwest Office             |     |
|                         | 🕀 🛖 West Coast Office          |     |
|                         | 🖃 🚊 m/s Royal Mariner          |     |
|                         | 田 品 Bars                       |     |
|                         | ⊞                              |     |
|                         | E E Crew                       | ent |
|                         | 🗉 🛃 Deck 🚽 🚽 🚽 🚽 🚽 🚽 🚽 🚽 🚽 🚽 🚽 |     |
|                         | 🖃 🛃 Dining-Room                |     |
|                         | 🔷 Main Dining-Room             |     |
|                         | 🔷 Lido Restaurant              |     |
|                         | 📦 Japanese Restaurant          |     |
|                         | 🔷 American Grill               |     |
|                         | 🔷 French Restaurant            |     |

- 5. Select "Cost Center" as Type
- 6. Enter the name of the restaurant into the Name field
- 7. Click on the Save button to save the new record. click on the Cancel button to cancel the new record.

| 💡 Mari    | neXchange Solutions |
|-----------|---------------------|
| Print Scr | een                 |
|           |                     |
| Type*     | Cost Center 🗸 🔻     |
| Name*     | Demo Restaurant     |
|           |                     |
|           | Cancel Save         |

8. Populate the property fields for the new restaurants as in the example shown below

| Sales price category          | Standard 💌   |
|-------------------------------|--------------|
| Consumption history category* | Customer 💌   |
| Location type*                | Restaurant 💌 |
| Capacity                      | 200          |

9. Click on menu option Save to save the changes

| 😡 MXI | Click<br>optio | on menu<br>In Save |                 |  |
|-------|----------------|--------------------|-----------------|--|
| Save  | Cancel         | Print Scree        | en Close Screen |  |

### 3 Default meals

7

1. Select options Maintenance and Organisation Structure from the MXP main menu

2. Once the *Organisation Structure* form opened, find the restaurant in the organisation tree on the left hand side.

- 3. Select the restaurant (as shown in the screen shot below)
- 4. Click on the Add Default Meal button (as shown in the screen shot below)
- 5. Once the Add Meal window opens, select the meals you like to add and click on the Save button.

| 💊 МХР                                          |                             |                                     |                        |                  |                                  |  |  |
|------------------------------------------------|-----------------------------|-------------------------------------|------------------------|------------------|----------------------------------|--|--|
| Save Cancel Print Screen Close Screen          |                             |                                     |                        |                  |                                  |  |  |
| Organisational Structure                       | >> Cost Center              |                                     |                        |                  |                                  |  |  |
|                                                | Name and type               |                                     | Accounting             | codes            |                                  |  |  |
| Name                                           | Name* Demo                  | Name* Demo Restaurant For inventory |                        |                  |                                  |  |  |
| 🖃 🗖 Demo Corporation                           | Tune Cost Ce                | enter                               | To evpense             |                  |                                  |  |  |
| 🖃 🚮 Demo Cruise Line                           | Albertiction                |                                     |                        |                  |                                  |  |  |
| 📩 Corporate HIC                                | Abbreviation                |                                     |                        |                  |                                  |  |  |
| 🕀 📩 East Coast Office                          |                             |                                     |                        |                  |                                  |  |  |
| Midwest Office     A bid at 8 and 8 fill     A | Details Co                  | 😡 МХР                               |                        |                  |                                  |  |  |
| 🕀 💼 West Loast Ufrice                          | Sales price category        | Print Screen                        |                        |                  |                                  |  |  |
| □                                              | Consumption history estador | Add meals                           |                        |                  |                                  |  |  |
|                                                | Consumption history categor |                                     |                        |                  |                                  |  |  |
| 田 品 Crew                                       | Location type"              | Meal Turne                          |                        |                  |                                  |  |  |
|                                                | Capacity                    | Afternoon Tea                       |                        |                  |                                  |  |  |
| 🖂 🚠 Dining-Boom                                | Assessed Cross Date         | Alternative Restaurant Dinner       | F                      | Defective        |                                  |  |  |
| An Click here to add default                   | Account Lross Hererence     | ✓ Breakfast                         | I ables                | Derault Meals    |                                  |  |  |
| Fre Fre                                        | Default Meals Booking In    | Breakfast 1st Seating               |                        |                  |                                  |  |  |
|                                                | ≻⊓ x                        | Breakfast 2nd Seating               |                        |                  |                                  |  |  |
| Lido Restaurant     Click here to add default  |                             | Breakfast Open Seating              | Select the default     | t meals for the  | fault Times in Port              |  |  |
| Demo B meal(s) to this restaurant              | Meal Category               | Cocktail Hour Canapes               | restaurant in this pop | pup window. To   | Deep To Beservations Until Oper  |  |  |
|                                                | medi editegoly              | Deck BBQ - Dinner                   | save the selection, cl | lick on the SAVE | Spen to Inconvidions on all oper |  |  |
| □ 品 Galley                                     |                             | Deck BBQ - Lunch                    | Dutto                  | 41               |                                  |  |  |
| 🗉 🛃 Health and Beauty                          |                             | Dinner                              |                        |                  |                                  |  |  |
|                                                |                             | Dinner 2nd Seating                  |                        |                  |                                  |  |  |
| ⊞ <u>A</u> Housekeeping                        |                             | Dinner Buffet                       |                        |                  |                                  |  |  |
| 표 <mark>돌</mark> Infirmary                     |                             | ✓ Dinner Open Seating               |                        |                  |                                  |  |  |
| E A Photo                                      |                             | Lunch                               |                        |                  |                                  |  |  |
| 田 品 Provision                                  |                             | Lunch 2nd Seating                   |                        |                  |                                  |  |  |
|                                                |                             |                                     |                        |                  |                                  |  |  |
| 田 品 Sales and Marketing                        |                             | Lunch Upen Seating                  |                        |                  |                                  |  |  |
|                                                |                             | Private Party Canapage              |                        |                  |                                  |  |  |
|                                                |                             | Boom Service                        |                        |                  |                                  |  |  |
| 🖃 🚣 Technical                                  |                             | Verandah Cafe Lunch                 |                        |                  |                                  |  |  |
| Engine/Technical                               |                             |                                     |                        |                  |                                  |  |  |
| 5 Inventory Deck                               |                             |                                     |                        |                  |                                  |  |  |
| Inventory Hotel                                |                             |                                     |                        |                  |                                  |  |  |
| S Medical                                      |                             | Coursel Cours                       | 1                      |                  |                                  |  |  |
|                                                |                             |                                     |                        |                  |                                  |  |  |
| 🕀 🧕 m/s Royal Sea                              | -                           |                                     |                        |                  |                                  |  |  |
| 🕀 🏯 m/s Royal Star                             |                             |                                     |                        |                  |                                  |  |  |
| 🚔 m/s Royal Wind                               |                             |                                     |                        |                  |                                  |  |  |
| ⊞ ∯ m/v Royal Sun                              | •                           |                                     |                        |                  | F                                |  |  |
| m/v Boual Explorer                             |                             |                                     |                        |                  |                                  |  |  |

6. After a default meals was added, populate the properties of the meal directly in the data grid as shown in the screen shot below.

| ▲ MXP                                                                                                    |                        |                         |                    |                   |               |                       |                     |
|----------------------------------------------------------------------------------------------------|------------------------|-------------------------|--------------------|-------------------|---------------|-----------------------|---------------------|
| Save Cancel Print Screen Close Screen                                                                                                    |                        |                         |                    |                   |               |                       |                     |
| Organisational Structure                                                                                                    | >> Cost Center         |                         |                    |                   |               |                       |                     |
|                                                                                                    | Name and type          |                         |                    | Acc               | ounting codes |                       |                     |
| Name A                                                                                                    | Name*                  | Demo Bestaurant         |                    | Eori              | nventoru      |                       |                     |
| 🖃 📊 Demo Corporation                                                                                                    | Tune                   | Cost Center             |                    | Toe               | vnense        |                       | -                   |
| 🖃 📶 Demo Cruise Line                                                                                                    | Abbrauistian           |                         |                    |                   |               |                       |                     |
| 合 Corporate HIC                                                                                                    | Abbreviation           |                         |                    |                   |               |                       |                     |
| 🕀 🛨 East Coast Office                                                                                                    |                        |                         |                    |                   |               |                       |                     |
| 🗉 🛖 Midwest Office                                                                                                    | Details                | Contact Info            |                    |                   |               |                       |                     |
| 🕀 🏚 West Coast Office                                                                                                    |                        | Chandrad                |                    | _                 |               |                       |                     |
| 🖃 🚔 m/s Royal Mariner                                                                                                    | Sales price category   | Standard                |                    |                   |               |                       |                     |
| E E Bars                                                                                                    | Consumption history of | category* Customer      |                    | •                 |               |                       |                     |
| ± asino                                                                                                    | Location type*         | Restaurant              |                    | -                 |               |                       |                     |
|                                                                                                    | Capacity               | 200                     |                    |                   |               |                       |                     |
|                                                                                                    |                        |                         |                    |                   |               |                       |                     |
| American Grill                                                                                                    | Account Cross Refe     | rence Cost Center Item  | s Default Waiter S | tations Default   | Tables Defau  | ılt Meals             |                     |
| American anii     Demo Bestaurant                                                                                                    | Default Meale LRee     | king Instructions Vopus |                    | dt Monu           |               |                       |                     |
| French Bestaurant                                                                                                    |                        | King Instructions Venue | Description Derat  | aitmenu           |               |                       |                     |
|                                                                                                    | ⊔×                     |                         |                    |                   |               |                       |                     |
| 🗑 Lido Restaurant                                                                                                    |                        |                         | Pre-Bo             | oking             | 0             | efault Times in Port  | Defa                |
| 🗑 Main Dining-Room                                                                                                    | Meal Category          | Reservation Type        | Allowance % Int    | erface to website | Open From     | Open To Reservations  | Until Open From   C |
|                                                                                                    | Breakfast              | Not Required            | 0%                 |                   |               |                       |                     |
| ⊡ 🚠 Galley                                                                                                    | Dinner Open Seating    | Required                | 60%                | ~                 | 18:30         | 21:30 21:00           | 18:30               |
| Ⅲ 品 Health and Beauty                                                                                                    |                        |                         |                    |                   |               |                       |                     |
| 田      品     Hotel     日     日      日      日 |                        |                         |                    |                   |               | Populate the properti | as of a default     |
| 田 品 Housekeeping                                                                                                    |                        |                         |                    |                   |               | meal in the data grid |                     |
| Ⅲ 基 Infirmary                                                                                                    |                        |                         |                    |                   |               | -                     |                     |
| E A Photo                                                                                                    |                        |                         |                    |                   |               |                       |                     |
| E Trovision                                                                                                    |                        |                         |                    |                   |               |                       |                     |
|                                                                                                    |                        |                         |                    |                   |               |                       |                     |
| E A Calas and Marketing                                                                                                    |                        |                         |                    |                   |               |                       |                     |
| E Shops/Routique                                                                                                    |                        |                         |                    |                   |               |                       |                     |
| E Shore Excursions                                                                                                    |                        |                         |                    |                   |               |                       |                     |
| E B Technical                                                                                                    | 4                      |                         |                    |                   |               |                       |                     |
| S Inventory Deck                                                                                                    |                        |                         |                    |                   |               |                       |                     |
| 5 Inventory Hotel                                                                                                    |                        |                         |                    |                   |               |                       |                     |
| 5 Inventory Technical                                                                                                    |                        |                         |                    |                   |               |                       |                     |
| 5 Medical                                                                                                    |                        |                         |                    |                   |               |                       |                     |
| ⊞ ∯ m/s Royal Navigator                                                                                                    |                        |                         |                    |                   |               |                       |                     |
| 🛨 🚊 m/s Royal Sea 📃                                                                                                    |                        |                         |                    |                   |               |                       | F                   |

#### 7. Click on menu option Save to save the changes

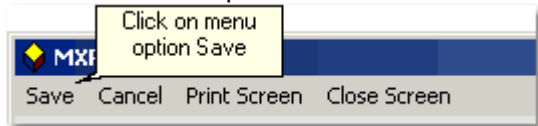

### 3.1 Introduction

9

Default meals serve as templates from which actual meals are created from. Using templates allows the efficient creation of actual meals.

### 3.2 Default Meals

1. Select options Maintenance and Organisation Structure from the MXP main menu

2. Once the *Organisation Structure* form opened, find the department in the organisation tree on the left hand side.

3. Select the restaurant (as shown in the screen shot below)

4. Click on button Add Default Meal (as shown in the screen shot below)

5. Once the Add Meals window opens, select the meals to add and click on button Save (as shown below)

| MXP<br>Save Cancel Brint Streen, Close Streen                                                                     |                                                                                                    |                                                                                      |
|----------------------------------------------------------------------------------------------------|----------------------------------------------------------------------------------------------------|--------------------------------------------------------------------------------------|
|                                                                                                    | > Cost Center                                                                                                    |                                                                                      |
| Corporation     Name     Name     Demo Corporation     Demo Cruise Line     Corporate HIC                         | Name and type     Acc       Name*     Demo Restaurant       Type     Cost Center       Abbreviation                          | ounling codes                                                                        |
|                                                                                                    | Details Cc Myp                                                                                                    |                                                                                      |
| ● ◆ West Coast Office<br>● ▲ m/s Royal Mariner<br>● 基 Bars<br>● 基 Casino<br>● 異 Crew                              | ales price category Consumption history categor Cocation type* Cocation type Meal Type                                       |                                                                                      |
|                                                                                                    | Afternoon Tea  Account Cross Reference Default Meals Booking Breakfast Breakfast Breakfast 1st Seating Breakfast 2nd Seating | Fables Default Meals                                                                 |
| Lido Hestauraar<br>Main Din Click here to add default<br>Demo R<br>Entertainme<br>E Saley<br>E Health and Resultu | Meal Category Breakfast Open Seating Select the restaurant in save the sele Deck BBQ - Dinner Deck BBQ - Lunch Dinner        | default meals for the<br>this popup window. To<br>ction, click on the SAVE<br>button |
| ● 基 Hotel<br>● 基 Housekeeping<br>● 基 Infirmary<br>● 基 Photo                                                       | Dinner 2nd Seating Dinner Buffet Dinner Open Seating Lunch Lunch                                                             |                                                                                      |
| ● 基 Purser<br>● 基 Radio Station/Communication<br>● 基 Sales and Marketing<br>● 基 Shops/Boutique                    | Lunch Duffet Lunch Guen Seating Midnight Buffet Private Party Canapes                                                        |                                                                                      |
| ☆ shore Excussons<br>云 盂 Technical<br>● Lagine/Technical<br>第 Inventory Deck<br>第 Inventory Hotel                 | Room Service     Verandah Cafe Lunch                                                                                         |                                                                                      |
| <ul> <li>Inventory Technical</li> <li>Medical</li> <li>Mr/s Royal Navigator</li> <li>Mr/s Royal Sea</li> </ul>    | <u>C</u> ancel <u>S</u> ave                                                                                                  |                                                                                      |
|                                                                                                    |                                                                                                    |                                                                                      |

6. Populate the properties of the default meal directly in the data grid (as shown below)

| 😪 МХР                                 |                        |                               |                        |                |                 |                             |             |
|---------------------------------------|------------------------|-------------------------------|------------------------|----------------|-----------------|-----------------------------|-------------|
| Save Cancel Print Screen Close Screen |                        |                               |                        |                |                 |                             |             |
| Organisational Structure              | >> Cost Center         |                               |                        |                |                 |                             |             |
| 日間                                    | Name and type =        |                               |                        | Acco           | ounting codes - |                             |             |
| Name                                  | Name*                  | Demo Restaurant               |                        | Forin          | ventory         |                             |             |
| 🖃 🚮 Demo Corporation                  | Type                   | Cost Center                   |                        | Toex           | pense           |                             |             |
| 🖃 💼 Demo Cruise Line                  | Abbreviation           |                               |                        |                | ·               |                             |             |
| Corporate HIC                         |                        |                               |                        |                |                 |                             |             |
| E ast Loast Uffice                    | Details                | Contact Info                  |                        |                |                 |                             |             |
| West Coast Office                     |                        | Sondormio                     |                        |                |                 |                             |             |
| m/s Royal Mariner                     | Sales price category   | Standard                      |                        | •              |                 |                             |             |
| E 🚠 Bars                              | Consumption history of | ategory <sup>*</sup> Customer |                        | •              |                 |                             |             |
| ⊞ 🔓 Casino                            | Location type*         | Restaurant                    |                        | •              |                 |                             |             |
| E Hand Crew                           | Capacity               | 200                           |                        |                |                 |                             |             |
| 田 品 Deck                              |                        |                               |                        |                |                 |                             |             |
| American Grill                        | Account Cross Refe     | rence Cost Center Item        | s Default Waiter Stati | ions Default T | ables Default   | : Meals                     |             |
| Demo Restaurant                       | Default Meals Boo      | king Instructions Venue       | Description Default 1  | Menu           |                 |                             |             |
| French Restaurant                     |                        |                               |                        |                |                 |                             |             |
| 📦 Japanese Restaurant                 |                        |                               |                        |                |                 |                             |             |
| Lido Restaurant                       |                        | 1                             | Pre-Booki              | ing            | De              | efault Times in Port        | Defa        |
| Main Dining-Room                      | Meal Category          | Reservation Type              | Allowance % [Interfa   | ace to website | Open From       | Open To  Reservations Until | Open From C |
|                                       | Breakfast              | Not Required                  | 0%                     |                |                 |                             |             |
| 田 品 Lianky and Daraway                | Dinner Open Seating    | Required                      | 60%                    | ✓              | 18:30           | 21:30 21:00                 | 18:30       |
| E E Hotel                             |                        |                               |                        |                |                 | *                           |             |
|                                       |                        |                               |                        |                |                 | Populate the properties of  | a default   |
|                                       |                        |                               |                        |                |                 | meal in the data grid       |             |
| ± ♣ Photo                             |                        |                               |                        |                |                 |                             |             |
| 王 品 Provision                         |                        |                               |                        |                |                 |                             |             |
|                                       |                        |                               |                        |                |                 |                             |             |
| I 是 Radio Station/Communication       |                        |                               |                        |                |                 |                             |             |
| ⊞ 🛃 Sales and Marketing               |                        |                               |                        |                |                 |                             |             |
|                                       |                        |                               |                        |                |                 |                             |             |
| E A Shore Excursions                  |                        |                               |                        |                |                 |                             |             |
|                                       |                        |                               |                        |                |                 |                             |             |
| Inventory Deck                        |                        |                               |                        |                |                 |                             |             |
| Inventory Technical                   |                        |                               |                        |                |                 |                             |             |
| 5 Medical                             |                        |                               |                        |                |                 |                             |             |
| ⊕ m/s Royal Navigator                 |                        |                               |                        |                |                 |                             |             |
| 🖅 🛓 m/s Royal Sea 📃 💌                 | •                      |                               |                        |                |                 |                             | F           |

#### 6. Click on menu option Save to save the changes

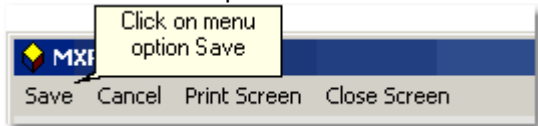

### 3.3 Add/delete default tables

1. Select options Maintenance and Organisation Structure from the MXP main menu

2. Once the *Organisation Structure* form opened, find the restaurant in the organisation tree on the left hand side.

3. Select the restaurant (as shown in the screen shot below)

4. Click on tab *Default Tables* (as shown in the screen shot below)

5. To add a table, click on the new record button as shown below. To delete a table, click on the delete record button.

| S MXP                                                                                                    |                                                                                                    |
|----------------------------------------------------------------------------------------------------|----------------------------------------------------------------------------------------------------|
| Save Cancel Print Screen Close Screen                                                                                                    |                                                                                                    |
| Organisational Structure                                                                                                    | >> Cost Center                                                                                                    |
|                                                                                                    | Name and type     Accounting codes                                                                                                    |
| Name                                                                                                    | Name* Demo Restaurant For inventoru                                                                                                    |
| 🖃 🗖 Demo Corporation                                                                                                    | Tune Cost Center To even the To even the Cost Center                                                                                                    |
| 🖃 🚮 Demo Cruise Line                                                                                                    |                                                                                                    |
| 📩 Corporate HIC                                                                                                    | Abbreviation                                                                                                    |
| 🕀 📩 East Coast Office                                                                                                    |                                                                                                    |
| Midwest Office     A but a t 0 million     A but a t 0 million     A | Details Contact Info                                                                                                    |
|                                                                                                    | Sales price category                                                                                                    |
| 표 모 Bars                                                                                                    | Consumption bistory category*                                                                                                    |
| 田 品 Data                                                                                                    | Londing here?                                                                                                    |
| Ξ 🗛 Crew                                                                                                    | Contraction                                                                                                    |
| ⊞                                                                                                    | dd a Click here to delete a                                                                                                    |
| 日 品 Dining-Room Lable Lable                                                                                                    | table                                                                                                    |
| 🗣 American Grill                                                                                                    |                                                                                                    |
| French Restaurant                                                                                                    | L X and Dick here to see a visual                                                                                                    |
| V Japanese Hestaurant                                                                                                    | Table representation of the ats Position Waiter Station                                                                                                    |
| Main Dining-Boom                                                                                                    | Number         Shape         restaurant table chart         h         Default         X         Y         Orientation         Moveable         Number         Comment |
| Demo Bestaurant                                                                                                    |                                                                                                    |
| 王 民 Entertainment                                                                                                    |                                                                                                    |
|                                                                                                    |                                                                                                    |
| 🗉 🛃 Health and Beauty                                                                                                    |                                                                                                    |
| ⊞ 🛃 Hotel                                                                                                    |                                                                                                    |
| 田 子 Housekeeping     田 子 一     田 子 一     田 子 一     田 子 一     田 子 一     田 子 一     田 子 一     田 子 一     田 子 一     田 子 一     田 子 一     田 子     田 子     田     田      田                                                                                                    |                                                                                                    |
| ⊞ 🛃 Infirmary                                                                                                    |                                                                                                    |
| E A Proto                                                                                                    |                                                                                                    |
|                                                                                                    |                                                                                                    |
| 田 品 Radio Station/Communication                                                                                                    |                                                                                                    |
| 田      民     Sales and Marketing                                                                                                    |                                                                                                    |
|                                                                                                    |                                                                                                    |
|                                                                                                    |                                                                                                    |
| 표 🚠 Technical                                                                                                    |                                                                                                    |
| 5 Inventory Deck                                                                                                    |                                                                                                    |
| Inventory Hotel                                                                                                    |                                                                                                    |
| Medical                                                                                                    |                                                                                                    |
|                                                                                                    |                                                                                                    |
|                                                                                                    |                                                                                                    |
| 🗉 🚊 m/s Royal Star                                                                                                    |                                                                                                    |
| ∯ m/s Royal Wind                                                                                                    |                                                                                                    |
| ⊞ 🚔 m/v Royal Sun                                                                                                    |                                                                                                    |
| ≜ m/x Royal Explorer                                                                                                    |                                                                                                    |
| A see Boual Sku                                                                                                    |                                                                                                    |

The screen shot below shows an example of tables added to a restaurant

| Table         |                                             | Number of seats                               |                                                                                                    |                                                                                                    | Position                                                                                                    |                                                                                                    |                                                                                                    |                                                                                                    | Waiter Station                                                                                                    |                                                                                                    |
|---------------|---------------------------------------------|-----------------------------------------------|----------------------------------------------------------------------------------------------------|----------------------------------------------------------------------------------------------------|----------------------------------------------------------------------------------------------------|----------------------------------------------------------------------------------------------------|----------------------------------------------------------------------------------------------------|----------------------------------------------------------------------------------------------------|----------------------------------------------------------------------------------------------------|----------------------------------------------------------------------------------------------------|
| Shape         | Smoking                                     | Minimum                                       | Maxim                                                                                                    | Default                                                                                                    | X                                                                                                    | Y                                                                                                    | Orientation                                                                                                    | Moveable                                                                                                    | Number                                                                                                    | Comment                                                                                                    |
| 1 Oval        |                                             | 8                                             | 4                                                                                                    | 2                                                                                                    | 10                                                                                                    | 20                                                                                                    | Horizontal                                                                                                    |                                                                                                    |                                                                                                    |                                                                                                    |
| 2 Rectancular |                                             | 6                                             | 6                                                                                                    | 6                                                                                                    | 18                                                                                                    | 75                                                                                                    | Vertical                                                                                                    |                                                                                                    |                                                                                                    |                                                                                                    |
|               |                                             |                                               |                                                                                                    |                                                                                                    |                                                                                                    |                                                                                                    |                                                                                                    |                                                                                                    |                                                                                                    |                                                                                                    |
|               |                                             |                                               |                                                                                                    |                                                                                                    |                                                                                                    |                                                                                                    |                                                                                                    |                                                                                                    |                                                                                                    |                                                                                                    |
| ſ             | Table<br>r Shape<br>1 Oval<br>2 Rectancular | Table  r Shape Smoking  1 Oval  2 Rectancular | Table     Nun       r     Shape     Smoking     Minimum       1     Oval      8       2     Rectancular    6 | Table     Number of sex       r     Shape     Smoking     Minimum     Maxim       1     Oval      8     4       2     Rectancular      6     6 | Table     Number of seats       r     Shape     Smoking     Minimum     Maxim     Default       1     Oval     8     4     2       2     Rectancular     6     6     6 | Table     Number of seats       r     Shape     Smoking     Minimum     Maxim     Default     X       1     Oval     8     4     2     10       2     Rectancular     6     6     6     18 | Table     Number of seats       Shape     Smoking     Minimum     Maxim     Default     X     Y       1     Oval      8     4     2     10     20       2     Rectancular      6     6     18     75 | Table     Number of seats     Position       Shape     Smoking     Minimum     Maxim     Default     X     Y     Orientation       1     Oval     3     4     2     10     20     Horizontal       2     Rectancular     6     6     18     75     Vertical | Table     Number of seats     Position       r     Shape     Smoking     Minimum     Maxim     Default     X     Y     Orientation     Moveable       1     Oval       8     4     2     10     20     Horizontal        2     Rectancular      6     6     6     18     75     Vertical | Table     Number of seats     Position     Waiter Station       r     Shape     Smoking     Minimum     Maxim     Default     X     Y     Orientation     Moveable     Number       1     Oval      8     4     2     10     20     Horizontal        2     Rectancular      6     6     18     75     Vertical |

The screen shot below shows the visual representation of the tables. The position, orientation and seat counts can also be modified here.

| 🔷 MXP                                                                        |                                                  |                                                           |       |
|------------------------------------------------------------------------------|--------------------------------------------------|-----------------------------------------------------------|-------|
| Save Cancel Print Screen Exit                                                |                                                  |                                                           |       |
| Table           Selected table         2           Shape         Rectancular | Position     Top 75 Left 18 Orientation Vertical | ▼ Moveable Default 6 ♣ Max 6 ♣ Minimum 6 ♣ Current 6 ♣ Re | fresh |
| $ \begin{array}{c} 1 \\ 1 \\ 2 \\ 2 \\ 4 \\ 6 \\ 6 \\ \end{array} $          |                                                  |                                                           |       |

## 4 Actual Meals

### 4.1 Introduction

Meals are assigned to restaurants from the MXP's menu cycle module (it is not necessary to create menu cycles first). Once an actual meal was created, the meal can be cloned across a date range. Alternatively meals for an entire cruise can be used as a template and be applied to a range of other cruises. MXP makes meal assignments an efficient process.

The default values used for table layouts, opening times, charge per person (if any), blocked tables and the need to make reservations can be modified for each meal individually. This provides maximum flexibility for re-positioning cruises, long cruises and charters.

#### 4.2 Add/delete actual meals

15

To add actual meals to a restaurant, select *Menu Management* and *Cruise Menu Cycles* from the MXP main menu.

After selecting the installation and date range in the filter section at the top,

- 1. Select the cruise date on the left hand side (as shown in the screen shot below)
- 2. Select the restaurant in the Venue grid (as shown in the screen shot below)
- 3. Click on the Add Meal button (as shown in the screen shot below)

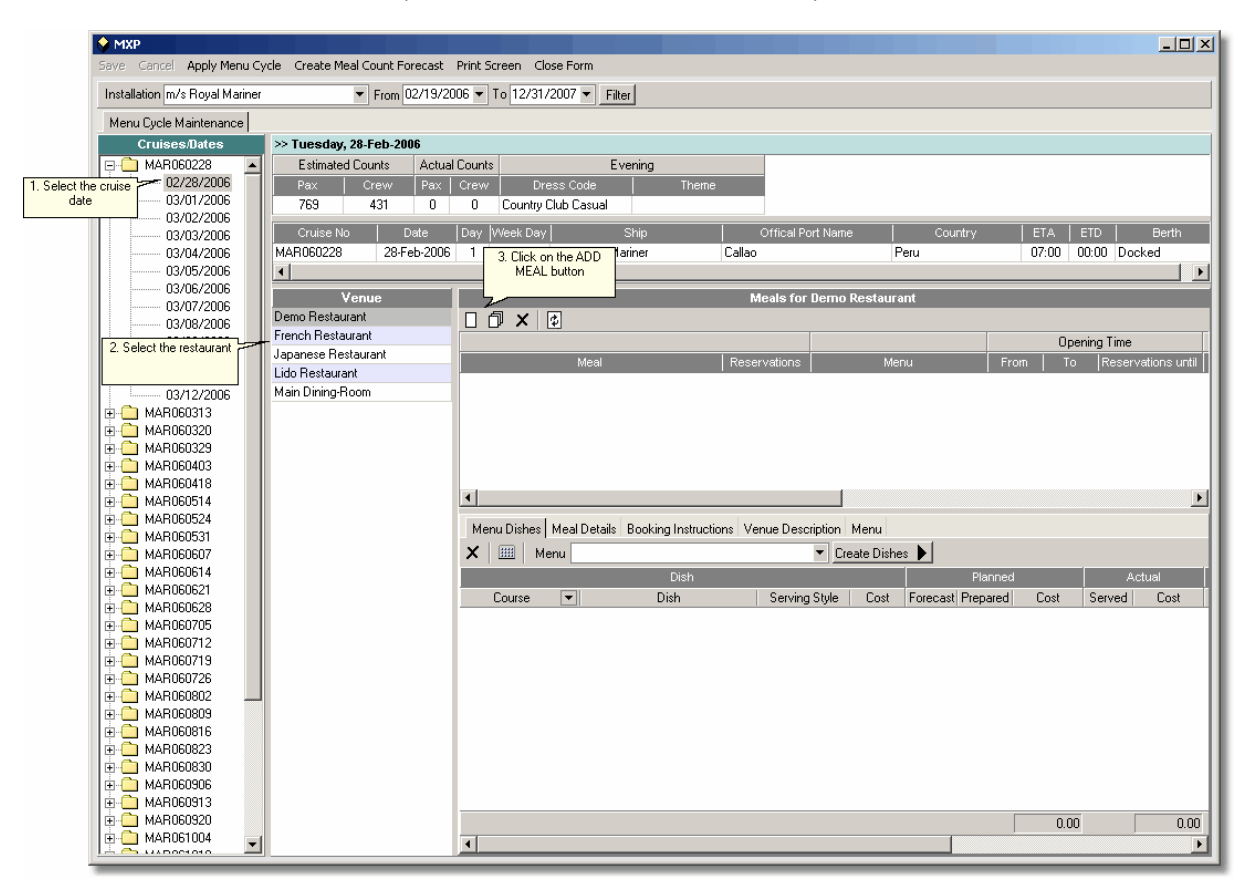

The meal selection form will be displayed. Select the meals to be added and click on the *Save* button. The meals will be created with the default values of the default meal setup in the <u>Organisation Structure</u> form

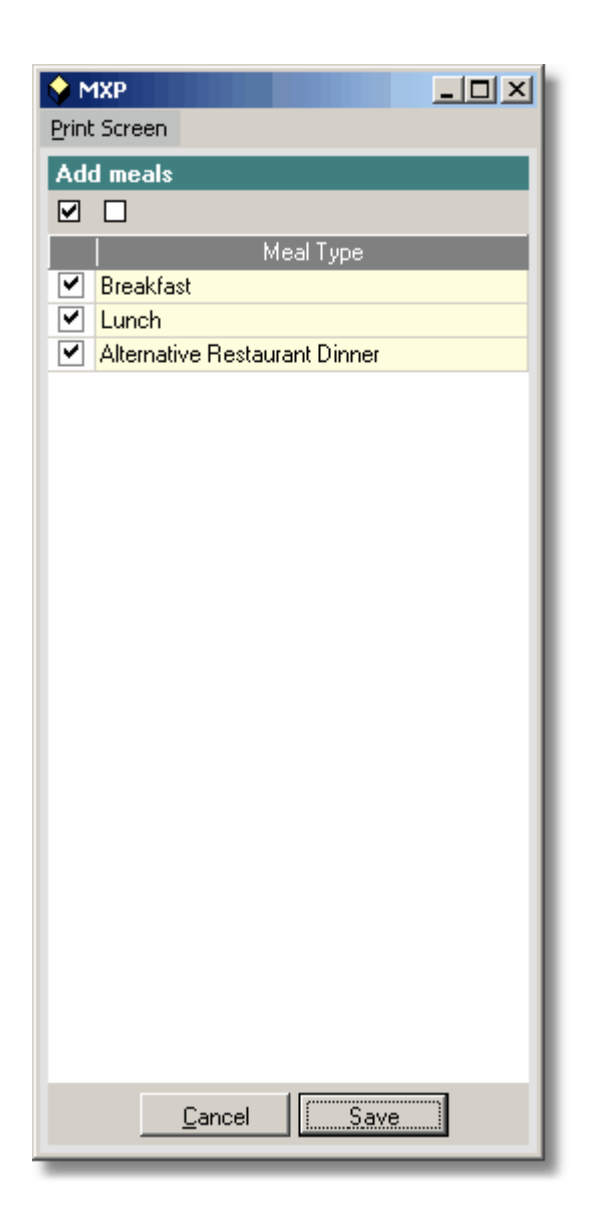

The meals created for the select venue are shown in the center of the form (as shown in the screen shot below)

| MXP                            |                                |                                          |                             |                     |                            |
|--------------------------------|--------------------------------|------------------------------------------|-----------------------------|---------------------|----------------------------|
| Save Cancel Apply Menu Cy      | cle Create Meal Count Forecast | Print Screen Close Form                  |                             |                     |                            |
| Installation m/s Royal Mariner | ▼ From 02/19/2                 | 006 - To 12/31/2007 - Filter             |                             |                     |                            |
| Menu Cycle Maintenance         |                                |                                          |                             |                     |                            |
| Cruises/Dates                  | >> Tuesday, 28-Feb-2006        |                                          |                             |                     |                            |
| 🖃 🧰 MAR060228 🔺                | Estimated Counts Actua         | Counts Evening                           |                             |                     |                            |
| 02/28/2006                     | Pax Crew Pax                   | Crew Dress Code Them                     | ne                          |                     |                            |
| 03/01/2006                     | 769 431 0                      | 0 Country Club Casual                    |                             |                     |                            |
| 03/02/2006                     | Cruise No Date                 | Day Week Day Ship                        | Offical Port Name           | Country             | ETA ETD Berth              |
| 03/04/2006                     | MAR060228 28-Feb-2006          | 1 Tue m/s Royal Mariner                  | Callao                      | Peru                | 07:00 00:00 Docked         |
| 03/05/2006                     | •                              |                                          |                             |                     |                            |
| 03/06/2006                     | Vanue                          |                                          | Meale for French Pa         | aetaurant           |                            |
| 03/07/2006                     | Demo Bestaurant                |                                          |                             |                     |                            |
| 03/08/2006                     | French Restaurant              |                                          |                             |                     |                            |
| 03/09/2006                     | Japanese Restaurant            |                                          |                             |                     | Upening Time               |
| 03/11/2006                     | Lido Restaurant                | Meal                                     | Reservations                | Menu                | From To Reservations until |
| 03/12/2006                     | Main Dining-Room               | Breakrast                                | Not Required                |                     | 12:00 14:00 14:00          |
|                                |                                | Alternative Restaurant Dipper            | Required                    |                     | 12:00 14:00 14:00          |
| ⊕ — 🗀 MAR060320                |                                | Alternative riestadrant Dinner           | Trequireu                   |                     | 10.00 22.00 21.30          |
|                                |                                | venue are                                | e shown here                |                     |                            |
|                                |                                |                                          |                             |                     |                            |
|                                |                                | •                                        |                             |                     |                            |
| HAR1060514                     |                                |                                          |                             |                     |                            |
| ±- C MAR060531                 |                                | Menu Dishes Meal Details Booking Instruc | ctions Venue Description Me | enu                 |                            |
| 🗄 🧰 MAR060607                  |                                | 🗙 🏢 Menu                                 | ▼ Creati                    | e Dishes 🕨          |                            |
| 🗄 🧰 MAR060614                  |                                | Dish                                     |                             | Plan                | ned Actual                 |
|                                |                                | Course 🔻 Dish                            | Serving Style               | Cost Forecast Prepa | red Cost Served Cost       |
|                                |                                |                                          |                             |                     |                            |
|                                |                                |                                          |                             |                     |                            |
| H-C MAR1600712                 |                                |                                          |                             |                     |                            |
| HAR060726                      |                                |                                          |                             |                     |                            |
| 🗄 🦲 MAR060802                  |                                |                                          |                             |                     |                            |
| 🗄 🧰 MAR060809                  |                                |                                          |                             |                     |                            |
|                                |                                |                                          |                             |                     |                            |
|                                |                                |                                          |                             |                     |                            |
|                                |                                |                                          |                             |                     |                            |
| H- MAR060906                   |                                |                                          |                             |                     |                            |
| HAR060920                      |                                |                                          |                             |                     | 0.00                       |
| 🗄 🧰 MAR061004 🔤                |                                |                                          |                             |                     | 0.00                       |
| 📙 🦰 наростото 🛛 🔟              |                                |                                          |                             |                     | <b>P</b>                   |

## 4.3 Update meals

To update meal details, click on any of the following tabs:

| Menu Dishes              |                        |                  |           |          |          |      |        |       |
|--------------------------|------------------------|------------------|-----------|----------|----------|------|--------|-------|
| Menu Dishes Meal Details | Booking Instructions V | enue Description | Menu      |          |          |      |        |       |
| 🗙 📖 Menu                 |                        | ▼ Cre            | ate Dishe | s 🕨      |          |      |        |       |
|                          | Dish                   |                  |           |          | Planned  |      | A      | ctual |
| Course 💌                 | Dish                   | Serving Style    | Cost      | Forecast | Prepared | Cost | Served | Cost  |
|                          |                        |                  |           |          |          |      |        |       |
|                          |                        |                  |           |          |          |      |        |       |
|                          |                        |                  |           |          |          |      |        |       |
|                          |                        |                  |           |          |          |      |        |       |
|                          |                        |                  |           |          |          |      |        |       |
|                          |                        |                  |           |          |          |      |        |       |
|                          |                        |                  |           |          |          |      |        |       |
|                          |                        |                  |           |          |          |      |        |       |
|                          |                        |                  |           |          |          |      |        |       |
|                          |                        |                  |           |          | Г        | 0.00 | ]      | 0.00  |
|                          |                        |                  |           |          |          | 0.00 |        | 0.00  |

#### Meal Details

| Menu Dishes Meal Details Booking Instructions Venu                               | e Description   Menu                                             |                                                                                |
|----------------------------------------------------------------------------------|------------------------------------------------------------------|--------------------------------------------------------------------------------|
| Meal     Alternative Restaurant Dinner       Reservation     Required       Menu | Prices & FeesTypeFixed PricePer Person30.00Cancellation Fee10.00 | Guest Counts       Pre-booking %     60%       Forecast     150       Reserved |
| Opening Time                                                                     | Cost of Sales                                                    | Wait Listed                                                                    |
| From 18:00 +<br>To 22:00 +                                                       | Planned                                                          | Actual                                                                         |
| Avg Duration 120 minutes                                                         |                                                                  |                                                                                |
| Record Created                                                                   | Interface                                                        |                                                                                |
| Date/time 21-Feb-2006, 12:55                                                     | Interface with website 💌                                         |                                                                                |
| User Demo User1                                                                  |                                                                  |                                                                                |
|                                                                                  |                                                                  |                                                                                |

#### **Booking Instructions**

Menu Dishes Meal Details Booking Instructions Venue Description Menu

Make sure not to overbook this venue

#### **Venue Description**

Menu Dishes Meal Details Booking Instructions Venue Description Menu

Enjoy the cuisine of Le Cordon Bleu® of Paris, undoubtedly the most famous cooking school in the world amid the elegant atmosphere of Signatures with its white table lines, burgundy chairs and the soft glow of candlelight. Choose a traditional French specialty such as escargots or canard à l'orange or select from the Menu du Monde featuring cuisine from around the world, all prepared using the Cordon Bleu method.

Menu

| Menu Dishes Meal Details Booking Instructions Venue Description Menu                                                                                                    |         |
|----------------------------------------------------------------------------------------------------|---------|
| Entrées                                                                                                    | <b></b> |
| Marinade de noix de Saint Jacques, creme d'herbes, oignons nouveaux et pommes de terre<br>Scallops marinated in herb cream, spring onions and potato mash               |         |
| Salade de Medaillons de homard a la vinaigrette de crustacés servie sur lit poireaux<br>Lobster medallions with seafood vinaigrette, served on a bed of marinated leeks | ]       |
| Terrine de foie gras, quenelles de prunne<br>Foie gras terrine with prune marmalade                                                                                     |         |
| Petit Pain farci d'escargots Signatures<br>Small roll stuffed with snails "Signatures style"                                                                            |         |
| Charlotte de crabe et d'asperges vinaigrette aux herbes<br>Cr <i>abmeat and asparagus with fresh herb vinaigrette</i>                                                   |         |
| Cassolette de legumes aux truffes, a la Mediterraneenne                                                                                                    | -       |

### 4.4 Clone a meal

To clone an existing meal across a date range

- 1. Select the meal to be cloned (as shown in the screen shot below)
- 2. Click on the *Clone Meal* button (as shown in the screen shot below)

| S MXP                          |                                                                               |
|--------------------------------|-------------------------------------------------------------------------------|
| Save Cancel Apply Menu Cy      | ycle Create Meal Count Forecast Print Screen Close Form                       |
| Installation m/s Royal Mariner | ▼ From 02/19/2006 ▼ To 12/31/2007 ▼ Filter                                    |
| Menu Cycle Maintenance         |                                                                               |
| Cruises/Dates                  | >> Tuesday, 28-Feb-2006                                                       |
| □ □ □ MAR060228                | Estimated Counts Actual Counts Evening                                        |
| 02/20/2006                     | Pax crew Pax crew Dress code Ineme                                            |
| 03/02/2006                     |                                                                               |
| 03/03/2006                     | Cruise No Date Day (Week Day Ship Offical Port Name Country ETA ETD Berth     |
| 03/05/2006                     | man todozzo zanebrzoda i tole inis nitrya maine zanado retu or.ou bood bocked |
| 03/06/2006                     | Vanue MEAL button Meals for Franch Declaurant                                 |
| 03/07/2006                     | Demo Restaurant                                                               |
| 03/08/2006                     | French Restaurant Doening Time                                                |
| 03/10/2006                     | Japanese Restaurant Meal Reservations Menu From To Reservations until         |
| 03/11/2006                     | Lido Hestaurant Breakfast Not Required 07:00 09:00 09:00                      |
|                                | Lunch Not Required 12:00 14:00 14:00                                          |
| 🗄 🛄 MAR060320                  | Alternative nestaurant Dinner nequired     10:00 22:00 21:30                  |
|                                | cloned                                                                        |
|                                |                                                                               |
| MAR060514                      |                                                                               |
|                                | Menu Dishes Meal Details Booking Instructions Venue Description Menu          |
|                                | X IIII Menu Create Dishes 🕨                                                   |
|                                | Dish Planned Actual                                                           |
| H-C MAR060628                  | Course 💌 Dish Serving Style Cost Forecast Prepared Cost Served Cost           |
| ⊕ 🔁 MAR060705                  |                                                                               |
|                                |                                                                               |
|                                |                                                                               |
| 🖶 🛅 MAR060802 📃                |                                                                               |
|                                |                                                                               |
|                                |                                                                               |
| ⊕                              |                                                                               |
|                                |                                                                               |
|                                | 0.00 0.00                                                                     |
| HAR061004                      |                                                                               |
|                                |                                                                               |

The clone meal form will open. Enter the clone date range and click on the *Create* button (as shown in the screen shot below)

| 💊 MXP       |                     |
|-------------|---------------------|
| Clone the s | elected meal        |
|             | 00.000.0000         |
| Date from   | 02/28/2006 💌        |
| Date to     | 03/23/2006 👻        |
|             |                     |
|             | J                   |
|             |                     |
| (           | Cancel 🗙 🕴 Create 🕨 |
|             |                     |

21

## 4.5 Clone a menu cycle

MXP allows to clone the entire menu cycle of a cruise across a range of cruises. This is especially useful for repetitive itineraries.

- 1. Select the cruise to be used as template (as shown in the screen shot below)
- 2. Select menu option Apply Menu Cycle (as shown in the screen shot below)

|                                | 2. Select menu option APPLY                           |
|--------------------------------|-------------------------------------------------------|
| 💊 MXP                          |                                                       |
| Save Cancel Apply Menu Cy      | de Create Meal Count Forecast Print Screen Close Form |
| Installation m/s Royal Mariner | ▼ From 02/26/2006 ▼ To 12/31/2007 ▼ Filter            |
| Menu Cycle Maintenance         |                                                       |
| Cruises/Dates                  |                                                       |
| □                              | Installation m/s Royal Mariner                        |
| 1 Selec the cruise to be       | MAR060228                                             |
| template                       | cription Callao - Fort Lauderdale                     |
|                                | South America - East Coast                            |
| 03/04/2006                     | Charter                                               |
| 03/06/2006                     | - Durating                                            |
| 03/07/2006                     | Duration                                              |
| 03/08/2006                     | From 28-Feb-2006                                      |
| 03/09/2006                     | To 12-Mar-2006                                        |
| 03/10/2006                     |                                                       |
| 03/12/2006                     | Estimated Lounts                                      |
|                                | Guests 769                                            |
| MARU60320     MAR060229        | Crew 431                                              |
|                                |                                                       |
| 🗄 🦳 MAR060418                  | Actual Counts                                         |
|                                | Guests                                                |
|                                | Crew                                                  |
|                                |                                                       |
| 🗄 🛅 MAR060614                  |                                                       |
|                                |                                                       |
| H- MAR060628                   |                                                       |
|                                |                                                       |
| 🗄 🔔 MAR060719                  |                                                       |
|                                |                                                       |
|                                |                                                       |
| ⊕ 🛅 MAR060816                  |                                                       |
|                                |                                                       |
|                                |                                                       |
| H- MAR060906                   |                                                       |
|                                |                                                       |
| 🖻 🧰 MAR061004 🛛 🥃              |                                                       |
|                                |                                                       |

3. Filter for the cruises you would like to see (as shown in the screen shot below)

4. Select the cruises to which the menu cycle should be applied to (as shown in the screen shot below)5. Click on the *Create* button to apply the menu cycle to the selected cruises (as shown in the screen shot below)

| M    | хр                      |                                   |               |                 |                 |                        |                      |      | ] |
|------|-------------------------|-----------------------------------|---------------|-----------------|-----------------|------------------------|----------------------|------|---|
| rint | Screen <u>⊂</u> lose Fo | rm                                |               |                 |                 | 1. Filter for          | the cruise you would |      |   |
| DD   | lv menu cvcle t         | o cruises                         |               |                 |                 | like to see            | -                    |      |   |
| PP   | ij mona ojoto t         |                                   |               |                 |                 |                        |                      |      |   |
| In   | stallation              | Ba                                | sed on Cruise | Date Range & R  | legion          |                        |                      |      |   |
| m/   | 's Royal Mariner        | MA                                | R060228       | From 03/13/2006 | 6 🔻 To 12/31/2  | 007 🔻                  |                      |      |   |
|      |                         |                                   |               | Region All      |                 | ▼ Filter               | Crasta               |      |   |
|      |                         |                                   |               |                 |                 |                        |                      |      |   |
|      |                         |                                   | Cruise        |                 | 3. Click on the | CREATE button to       | Forecas              | t    |   |
|      | Cruise No               | Cruise Name                       | Re            | gion            | apply the men   | u cycle to the selecte | d Pax                | Crew |   |
| ~    | MAR060313               | Fort Lauderdale - Fort Lauderdale |               |                 | cruises         |                        | 769                  | 431  |   |
| •    | MAR060320               | Fort Lauderdale - Fort Lauderdale |               |                 | 2011/18/2000    | 2019/18/2000           | 769                  | 431  |   |
| •    | MAR060329               | Fort Lauderdale - Fort Lauderdale |               |                 | 29-Mar-2006     | 02-Apr-2006 🗸          | 769                  | 431  |   |
| ~    | MAR060403               | Fort Lauderdale - San Francisco   |               |                 | 03-Apr-2006     | 17-Apr-2006            | 769                  | 431  |   |
| •    | MAR060418               | San Francisco - San Francisco     |               |                 | 18-Apr-2006     | 13-May-2006            | 769                  | 431  |   |
| •    | MAR060514               | San Francisco - Vancouver         |               |                 | 14-May-2006     | 23-May-2006            | 769                  | 431  |   |
| •    | MAR060524               | Vancouver - Whittier              |               |                 | 24-May-2006     | 30-May-2006            | 769                  | 431  |   |
| ~    | MAPOCOESI               | a orginal to which the            |               |                 | 31-May-2006     | 06-Jun-2006            | 769                  | 431  |   |
| •    | MA menu cycle           | of the template cruise            |               |                 | 07-Jun-2006     | 13Jun-2006             | 769                  | 431  |   |
| ✓    | MA should be a          | pplied to r                       |               |                 | 14-Jun-2006     | 20-Jun-2006            | 769                  | 431  |   |
| •    | MARUEUEZT               | Vancouver - Whittier              |               |                 | 21-Jun-2006     | 27-Jun-2006            | 769                  | 431  |   |
| •    | MAR060628               | Whittier - Vancouver              |               |                 | 28-Jun-2006     | 04-Jul-2006            | 769                  | 431  |   |
| •    | MAR060705               | Vancouver - Whittier              |               |                 | 05-Jul-2006     | 11-Jul-2006            | 769                  | 431  |   |
| ✓    | MAR060712               | Whittier - Vancouver              |               |                 | 12-Jul-2006     | 18-Jul-2006            | 769                  | 431  |   |
| •    | MAR060719               | Vancouver - Whittier              |               |                 | 19-Jul-2006     | 25-Jul-2006            | ] 769                | 431  |   |
| ✓    | MAR060726               | Whittier - Vancouver              |               |                 | 26-Jul-2006     | 01-Aug-2006            | 769                  | 431  |   |
| •    | MAR060802               | Vancouver - Whittier              |               |                 | 02-Aug-2006     | 08-Aug-2006            | ] 769                | 431  |   |
| ~    | MAR060809               | Whittier - Vancouver              |               |                 | 09-Aug-2006     | 15-Aug-2006            | 769                  | 431  |   |
| •    | MAR060816               | Vancouver - Whittier              |               |                 | 16-Aug-2006     | 22-Aug-2006            | 769                  | 431  |   |
| ~    | MAR060823               | Whittier - Vancouver              |               |                 | 23-Aug-2006     | 29-Aug-2006            | 769                  | 431  |   |
| ~    | MAR060830               | Vancouver - Whittier              |               |                 | 30-Aug-2006     | 05-Sep-2006            | 769                  | 431  |   |
| ~    | MAR060906               | Whittier - Vancouver              |               |                 | 06-Sep-2006     | 12-Sep-2006            | 769                  | 431  |   |
| •    | MAR060913               | Vancouver - Whittier              |               |                 | 13-Sep-2006     | 19-Sep-2006            | 769                  | 431  |   |
| ~    | MAR060920               | Whittier - Tokyo                  |               |                 | 20-Sep-2006     | 03-0 ct-2006           | 769                  | 431  |   |
| •    | MAR061004               | Tokyo - Hong Kong                 |               |                 | 04-0 ct-2006    | 17-0ct-2006            | 769                  | 431  |   |
| •    | MAR061018               | Hong Kong - Singapore             |               |                 | 18-0 ct-2006    | 31-0ct-2006            | 769                  | 431  |   |
| •    | MAR061101               | Singapore - Sydney                |               |                 | 01-Nov-2006     | 14-Nov-2006            | 769                  | 431  |   |
| ~    | MAR061115               | Sydney - Auckland                 |               |                 | 15-Nov-2006     | 29-Nov-2006            | 769                  | 431  |   |
| •    | MAR061130               | Auckland - Los Angeles            |               |                 | 30-Nov-2006     | 17-Dec-2006            | 769                  | 431  |   |
| •    | MAR061218               | Los Angeles - Los Angeles         |               |                 | 18-Dec-2006     | 25-Dec-2006            | 769                  | 431  |   |
| •    | MAR061226               | Los Angeles - Fort Lauderdale     |               |                 | 26-Dec-2006     | 08-Jan-2007            | 769                  | 431  |   |
| 4    | MAR070109               | Fort Lauderdale - Manaus          |               |                 | 09-Jan-2007     | 19-Jan-2007            | 769                  | 431  |   |

## 5 Restaurant Reservations

#### 5.1 Introduction

Reservations can be taken simultaneously at various locations because MXP tracks availability by table sizes to prevent over booking of particular table sizes.

Once a venue is full, guests can be wait listed for the desired meal or make reservations at a different venue.

Because the cruise itinerary is integrated in the reservation screen, the staff member taking the reservation has access to evening dress codes, evening themes, and the port of call with departure and arrival times. If a menu has been created in MXP for a meal, this information is also available online and can be communicated to guests. Additional fields for culinary requests and special celebrations are also provided.

To streamline the reservation process, restaurants are divided into the following reservation types:

- Restaurants that require reservations
- Restaurants where reservations are optional
- Restaurants where no reservations are required
- Restaurants with assigned seating

### 5.2 Reservation overview

25

From the MXP main menu select options *Reservations* and *Restaurant Reservations*. The restaurant reservation screen opens in the default as shown below.

To see the reservation overview, follow the instructions on the screen shot below.

| 🔷 МХР                                  |                                                         |                                   |               |            |              |             |            |              |             |             |          |             |           |
|----------------------------------------|---------------------------------------------------------|-----------------------------------|---------------|------------|--------------|-------------|------------|--------------|-------------|-------------|----------|-------------|-----------|
| 📕 Save 🗙 Cancel 🎒 Print Screen 👖 Clos  | <ol> <li>Select an insta<br/>range, and then</li> </ol> | allation and date<br>click on the | •             |            |              |             |            |              |             |             |          |             |           |
| Restaurants Seating                    | FILTER button                                           |                                   |               |            |              |             |            |              |             |             |          |             |           |
| Itinerary                              | Restaurants                                             |                                   |               |            |              |             |            |              |             |             |          |             |           |
| m/s Roval Mariner                      | Reservation                                             | Required Res                      | ervation Opti | ional Res  | ervation not | Required /  | Assianed S | eating All   | Restaurants |             |          |             |           |
| From To                                | ক                                                       |                                   |               |            |              |             | -          | 2            |             |             |          |             |           |
| 02/21/2006 • 03/03/2006 • Filter       |                                                         | Meale                             |               |            |              | Opening     | Time       |              |             | Price       | 1        | ancellation |           |
| Date Evening                           | Venue                                                   | T Medis                           | Meal          | 0          | Doen From    | Open To     | Reserva    | tions Lintil | Type        | Per Pi      | erson    | Fee         | Capacity  |
| Date # Day Dress Code                  | French Restau                                           | rant Alternativ                   | e Restaurant  | Dinner     | 18:00        | 22:00       | 21         | :30          | Fixed Price |             | 30.00    | 10.00       | 290       |
| 21-Feb-2006 14 Tue Country Club Casual |                                                         |                                   |               | 135        | elect a meal |             |            |              |             |             |          |             |           |
| 22-Feb-2006 15 Wed Informal            |                                                         |                                   |               | 0.0        |              |             |            |              |             |             |          |             |           |
| 23-Feb-2006 16 Thu Country Club Casual |                                                         |                                   |               |            |              |             |            |              |             |             |          |             |           |
| 24-Feb-2006 17 Fri Lountry Club Casual |                                                         |                                   |               |            |              |             |            |              |             |             |          |             |           |
| 26-Feb-2006 19 Sun Formal Cant         |                                                         |                                   |               |            |              |             |            |              |             |             |          |             |           |
| 27-Feb-2006 20 Mon Country Club Casual |                                                         |                                   |               |            |              |             |            |              |             |             |          |             |           |
| 28-Feb-2006 1 Tue Country Club Casual  | Overview F                                              | leservations F                    | eservations   | Time Lines | Venue Ins    | tructions \ | /enue Desc | ription M    | enu Specia  | al Requests | Charges  |             |           |
| 01-Mar-2006 2 Wed Formal Capt          | From 03/03/2                                            | 006 🔻 To 03                       | /10/2006      | - Filter   | 1            |             |            |              |             |             |          |             |           |
| 02-Mar-2006 3 Thu Country Club Casual  |                                                         |                                   |               | 2 . Table  |              |             | 4 . Table  |              | 1           | 6 . Table   |          |             | 8 . Table |
| 03-Mar-2006 4 Fri Informal             | Date                                                    |                                   |               | 2.11006    |              |             | 4 Table    | _            |             | 0 - Table   |          |             | 0 · rabie |
| 2. Select a date                       | Date                                                    |                                   | Reserved .    | Available  | Wait List    | Reserved    | Available  | VVait List   | Reserved    | Available   | Wait Lis | Reserved    | Available |
|                                        | 03-Mar-2006                                             | Non-Smoking                       | 0             | 28         | 0            | 0           | 40         | 0            | 0           | 24          |          | 0 0         | 24        |
|                                        |                                                         | Smoking                           | 0             | 2          | 0            |             |            |              |             |             |          |             |           |
|                                        | 04-Mar-2006                                             | Non-Smoking                       | 0             | 28         | 0            | 0           | 40         | 0            | 0           | 24          |          | 0 0         | 24        |
|                                        |                                                         | Smoking                           | 0             | 2          | 0            |             |            |              |             |             |          |             |           |
|                                        | 05-Mar-2006                                             | Non-Smoking                       | 0             | 28         | 0            | 0           | 40         | 0            | 0           | 24          |          | 0 0         | 24        |
|                                        | 00.14 0000                                              | Smoking                           | U             | 2          | U            |             | 10         |              |             |             |          |             |           |
|                                        | 06-Mar-2006                                             | Non-Smoking<br>Cataluina          | 0             | 28         | 0            | 0           | 40         | U            | U           | 24          |          | 0 0         | 24        |
|                                        | 07 May 2006                                             | Silluking<br>Non Smoking          | 0             | 2          | 0            | 0           | 40         | 0            | 0           | 24          |          | 0 0         | 24        |
|                                        | 07-1412-2000                                            | Smoking                           | 0             | 20         | 0            |             | 40         |              |             | 24          |          |             | 24        |
|                                        | 08-Mar-2006                                             | Non-Smokina                       | 0             | - 28       | 0            | 0           | 40         | 0            | 0           | 24          |          | 0 0         | 24        |
| 03-Mar-2006 Arrival/Departure          |                                                         | Smoking                           | 0             | 2          | 0            |             |            |              |             |             |          |             |           |
| Location Berth ETA                     | 09-Mar-2006                                             | Non-Smoking                       | 0             | 28         | 0            | 0           | 40         | 0            | 0           | 24          |          | 0 0         | 24        |
| At Sea                                 |                                                         | Smoking                           | 0             | 2          | 0            |             |            |              |             |             |          |             |           |
|                                        | 10-Mar-2006                                             | Non-Smoking                       | 0             | 28         | 0            | 0           | 40         | 0            | 0           | 24          |          | 0 0         | 24        |
|                                        |                                                         | Smoking                           | 0             | 2          | 0            |             |            |              |             |             |          |             |           |
|                                        |                                                         |                                   |               |            |              |             |            |              |             |             |          |             |           |
|                                        |                                                         |                                   |               |            |              |             |            |              |             |             |          |             |           |
|                                        |                                                         |                                   |               |            |              |             |            |              |             |             |          |             |           |

MarineXchange

## 5.3 Individual reservation

From the MXP main menu select options Reservations and Restaurant Reservations.

The restaurant reservation screen opens in the default. To make a reservation from the default view, follow the sequence of the screen shot shown below.

| ♦ MXP                                                                 |                                             |                |              |             |              |            |             |              |                 |               |            |          |           |  |
|-----------------------------------------------------------------------|---------------------------------------------|----------------|--------------|-------------|--------------|------------|-------------|--------------|-----------------|---------------|------------|----------|-----------|--|
| 📕 Save 🗙 Cancel 🎒 Print Screen 👖 Close                                |                                             |                |              |             |              |            |             |              |                 |               |            |          |           |  |
| Restaurants Seating                                                   |                                             |                |              |             |              |            |             |              |                 |               |            |          |           |  |
| Itinerary d                                                           | Select the installati<br>te range and click | on the         |              |             |              |            |             |              |                 |               |            |          |           |  |
| m/s Boval Mariner                                                     | FILTER button                               |                | ervation Opt | ional Re:   | ervation not | Required   | Assianed Se | ating All    | Restaurants     |               |            |          |           |  |
| From To                                                               | <b>F</b>                                    |                |              |             |              |            | 2           |              |                 |               |            |          |           |  |
| 02/21/2006 - 03/03/2006 - Filter                                      | <u>e</u>                                    | Masla          |              |             |              | Ononina    | Time        |              |                 | Prine         |            | modution |           |  |
| Date Evening                                                          | Venue                                       | wieais         | Meal         |             | Onen Erom    | Opening    | Recervet    | ione Lintil  | Type            | Dor D         | erson      | Foo      | Canacity  |  |
| Date # Day DressCode                                                  | French Bestaura                             | nt Alternative | Bestauran    | t Dinner    | 18:00        | 22-00      | 21          | 30           | Fived Price     | FEI F         | 30.00      | 10.00    | 290       |  |
| 21-Feb-2006 14 Tue Country Club Casual                                | Thenent Testadia                            | and Alconidave |              | Connor      | 10.00        | 22.00      | 21          | .50          | T Med T field   |               | 30.00      | 10.00    | 230       |  |
| 22-Feb-2006 15 Wed Informal                                           |                                             |                | 3. Select th | ne meal     |              |            |             |              |                 |               |            |          |           |  |
| 23-Feb-2006 16 Thu Country Club Casual                                |                                             |                |              |             |              |            |             |              |                 |               |            |          |           |  |
| 24-Feb-2006 17 Fri Country Club Casual                                |                                             |                |              |             |              |            |             |              |                 |               |            |          |           |  |
| 25-Feb-2006 18 Sat Informal                                           |                                             |                |              |             |              |            |             | 4. You       | ı will see a re | eservation a  | nd         |          |           |  |
| 26-Feb-2006 19 Sun Formal Capt                                        | •                                           |                |              |             |              |            |             | availa       | bility summar   | y for the nex | đ7         |          |           |  |
| 27-Feb-2006 20 Mon Country Club Casual                                |                                             |                |              | <b>T</b> 11 | ю і          |            |             | . days.      |                 |               |            |          |           |  |
| 28-Feb-2006 1 Tue Country Club Casual                                 | Uverview   He:                              | servations H   | eservations  | Time Line   | s   Venue In | structions | venue Desc  | nı<br>Availa | ble tables ar   | e shown in d  | green.     |          |           |  |
| I-Mar-2006 2 Wed Formal Capt From 02/28/2006 ▼ To 03/07/2006 ▼ Filter |                                             |                |              |             |              |            |             |              |                 |               |            |          |           |  |
| 02-Mar-2006 3 Thu Country Club Casual                                 |                                             |                |              | 2 · Table   |              |            | 4 - Table   | V            |                 | 6 - Table     |            |          | 8 · Table |  |
| U3-Mar-2006 4 Pri Informal                                            | Date                                        |                | D            | 0           | 10/-311-4    | Deserved   | 0           | 10/-311-4    | Deserves        | 0             | 10/-31:-4  | D        | 0         |  |
| 2. Select the date                                                    |                                             |                | Keserved     | Available   | vvart List   | Reserved   | Available   | vvart List   | Reserved        | Available     | Vvait List | Reserved | Available |  |
|                                                                       | 28-Feb-2006 N                               | lon-Smoking    | 0            | 28          | 0            | 0          | 40          | 0            |                 | 24            | 1          | ) O      | 24        |  |
|                                                                       | S                                           | moking         | 0            | 2           | 0            |            |             |              |                 |               |            |          |           |  |
|                                                                       | 01-Mar-2006 N                               | lon-Smoking    | 0            | 28          | 0            | 0          | 40          | 0            | 0               | 24            |            | 0 0      | 24        |  |
|                                                                       | s                                           | imoking        | 0            | 2           | 0            |            |             |              |                 |               |            |          |           |  |
|                                                                       | 02-Mar-2006 N                               | lon-Smoking    | 0            | 28          | 0            | 0          | 40          | C            | 0               | 24            |            | 0 0      | 24        |  |
|                                                                       | S                                           | moking         | 0            | 2           | 0            |            |             |              |                 |               |            |          |           |  |
|                                                                       | 03-Mar-2006 N                               | lon-Smoking    | 0            | 28          | 0            | 0          | 40          | <b>⊸</b> ſ   | 5 Tomake        | a reservation | o for a    | 0 0      | 24        |  |
|                                                                       | S                                           | imoking        | 0            | 2           | 0            |            |             |              | table, double   | e click on th | e          |          |           |  |
|                                                                       | 04-Mar-2006 N                               | lon-Smoking    | 0            | 28          | 0            | 0          | 40          |              | green field     |               |            | ) 0      | 24        |  |
| ۲ ( )                                                                 | S                                           | moking         | 0            | 2           | 0            |            |             | L            |                 |               |            |          |           |  |
| 28-Eeb-2006 Arrival/Departure                                         | 05-Mar-2006 N                               | lon-Smoking    | 0            | 28          | 0            | 0          | 40          | 0            | 0               | 24            |            | 0 0      | 24        |  |
| Location Berth ETA                                                    | S                                           | imoking        | 0            | 2           | 0            |            |             |              |                 |               |            |          |           |  |
| Callao Docked 07:00                                                   | 06-Mar-2006 N                               | lon-Smoking    | 0            | 28          | 0            | 0          | 40          | 0            | 0               | 24            |            | 0 0      | 24        |  |
| Callad Docked Or.00                                                   | S                                           | imoking        | 0            | 2           | 0            |            |             |              |                 |               |            |          |           |  |
|                                                                       | 07-Mar-2006 N                               | Ion-Smoking    | 0            | 28          | 0            | 0          | 40          | 0            | 0               | 24            |            | 0 0      | 24        |  |
|                                                                       | S                                           | imoking        | 0            | 2           | 0            |            |             |              |                 |               |            |          |           |  |
|                                                                       |                                             |                |              |             |              |            |             |              |                 |               |            |          |           |  |
|                                                                       |                                             |                |              |             |              |            |             |              |                 |               |            |          |           |  |
|                                                                       |                                             |                |              |             |              |            |             |              |                 |               |            |          |           |  |

After clicking on the green field, the *Reservation Time Lines* tab will become active. To create a reservation, follow the instructions of the screen shot below.

| 💊 MXP                |                        |       |          |         |          |        |              |         |       |              |         |        |        |         |        |          |          |           |        |         |        |        |        |        |       |       |       |      |          | _ 🗆 🗡    |
|----------------------|------------------------|-------|----------|---------|----------|--------|--------------|---------|-------|--------------|---------|--------|--------|---------|--------|----------|----------|-----------|--------|---------|--------|--------|--------|--------|-------|-------|-------|------|----------|----------|
| Save × Cancel 4      | 🗿 Print Screen 👖 Close |       |          |         |          |        |              |         |       |              |         |        |        |         |        |          |          |           |        |         |        |        |        |        |       |       |       |      |          |          |
| Restaurants Seating  |                        |       |          |         |          |        |              |         |       |              |         |        |        |         |        |          |          |           |        |         |        |        |        |        |       |       |       |      |          |          |
| Itinerary            |                        | Res   | stau     | rants   |          |        |              |         |       |              |         |        |        |         |        |          |          |           |        |         |        |        |        |        |       |       |       |      |          |          |
| m/s Royal Mariner    | <b>•</b>               | Re    | eserv    | ation F | Requi    | red    | Rese         | ervatio | on Op | otiona       | al Re   | serva  | ation  | not F   | lequir | red      | Assig    | gned      | Seati  | ng /    | All Re | estaur | ants   |        |       |       |       |      |          |          |
| From To              |                        | त्व   |          |         |          |        |              |         |       |              |         |        |        |         |        |          |          |           |        |         |        |        |        |        |       |       |       |      |          |          |
| 02/21/2006 - 03/03   | 3/2006 🔻 Filter        |       | _        |         |          | Мо     | ale          |         |       |              |         |        |        |         | One    | mina     | Time     |           |        |         |        |        |        | Price  |       |       | 1     | ance | allation |          |
| Date                 | Evening                |       | Veni     | IP I    | <b>T</b> | me     | 010          | Me      | al    |              |         | One    | n Ero  | un I    | Oner   | n To     | l Ri     | -<br>eser | /ation | s L Ini | 11     | Τv     | me     | T IICC | Per l | Perso |       | E    | - P      | Capacity |
| Date # Day           | Dress Code             | Fren  | ch B     | lestau  | rant     | Altern | hative       | Bes     | taura | nt Di        | nner    | 1      | 8.00   |         | 22     | 00       |          | 5001      | 21:30  | 0 011   | Fix    | ed P   | rice   |        | 1011  | 30    | 00    |      | 10.00    | 290      |
| 21-Feb-2006 14 Tue   | Country Club Casual    |       |          |         |          |        |              |         |       |              |         |        |        |         |        |          |          |           |        |         |        |        |        |        |       |       |       |      |          |          |
| 22-Feb-2006 15 Wed   | Informal               |       |          |         |          |        |              |         |       |              |         |        |        |         |        |          |          |           |        |         |        |        |        |        |       |       |       |      |          |          |
| 23-Feb-2006 16 Thu   | Country Club Casual    |       |          |         |          |        |              |         |       |              |         |        |        |         |        |          |          |           |        |         |        |        |        |        |       |       |       |      |          |          |
| 24-Feb-2006 17 Fri   | Country Club Casual    |       |          |         |          |        |              |         |       |              |         |        |        |         |        |          |          |           |        |         |        |        |        |        |       |       |       |      |          |          |
| 25-Feb-2006 18 Sat   | 2. Click on the NEW    |       |          |         |          |        |              |         |       |              |         |        |        |         |        |          |          |           |        |         |        |        |        |        |       |       |       |      |          |          |
| 26-Feb-2006 19 Sun p | RESERVATION button     |       |          |         |          |        |              |         |       |              |         |        |        |         |        |          |          |           |        |         |        |        |        |        |       |       |       |      |          |          |
| 27-Feb-2006 20 MonL  | Caumbus Chults Causual | × n., |          |         | eceru    | ation  | e B          | acaru   | ation | • Tim        | na Lina | V      | /enue  | lnet    | uctio  | ne       | Venu     | o De      | ecript | ion     | Men    | u sr   | ocia   | IRea   | unete | Ch    | arnee |      |          |          |
| 01-Mar-2006 2 Wed    | Eormal Casual          |       |          | -       |          | -      |              |         | -     |              |         |        | onac   | / 11104 | aotio  |          | 10110    |           | oonpe  | 011     |        |        | .00/10 | inoq   |       | 011   | aigoo |      |          |          |
| 02-Mar-2006 3 Thu    | Countru Club Casual    |       | New      | Hese    | rvatio   | n 🤇    | < <u>⊡</u> a | ancel   | Φ     | <u>H</u> etr | esh     |        |        |         |        |          |          |           |        |         |        |        |        |        |       |       |       |      |          |          |
| 03-Mar-2006 4 Fri    | Informal               | E     | lese     | rvati   | ons      | 1      | ₩ai          | t Lis   | ted   |              |         |        |        |         |        |          |          |           |        |         |        |        |        |        |       |       |       |      |          |          |
|                      |                        | No    | n-Srr    | okina   | l Sm     | okina  |              |         |       |              |         |        |        |         |        |          |          |           |        |         |        |        |        |        |       |       |       |      |          |          |
|                      |                        | 1.00  |          | ioking  | -        | orang  |              |         |       |              |         |        |        |         |        |          |          |           |        |         |        |        |        |        |       |       |       |      |          |          |
|                      |                        | 2     | <u> </u> | 4 L     | 6        | 8      |              |         |       |              |         |        |        |         |        |          |          |           |        |         |        |        |        |        |       |       |       |      |          |          |
|                      |                        |       | 17       |         |          |        | 18           |         |       |              | 19      |        |        |         | 20     |          |          |           | 21     |         |        |        | 22     |        |       |       | 23    |      |          | <b>_</b> |
|                      |                        |       | 00       | 15      | 30       | 45     | 00           | 15      | 30    | 45           | 00      | 15     | 30     | 45      | 00     | 15       | 30       | 45        | 00     | 15      | 30     | 45     | 00     | 15     | 30    | 45    | 00    | 15   | 30       |          |
|                      |                        | 8     |          | 4       | _        |        |              |         |       |              | 1 Cliel | k on   | the et | hart ti | me in  | <b>h</b> | _        | _         | _      |         |        | _      |        | _      |       |       |       |      |          |          |
|                      |                        | 12    |          | -       | -        |        |              |         |       | H,           | the tim | e-line | e grid | uart u  | ine in |          | -        | -         | -      |         | -      | -      |        | -      | -     |       |       |      |          |          |
|                      |                        | 10    |          | -       | -        |        | -            |         | -     | 2            |         |        | -      |         |        | $\vdash$ | -        | -         |        | -       | -      | -      |        | -      | -     | -     |       |      |          |          |
|                      |                        | 29    |          |         | -        |        | -            |         |       | -            |         | _      |        |         |        | F        | -        | -         | -      |         | -      | -      |        | -      | -     |       |       |      |          |          |
|                      |                        | 39    |          |         | -        |        |              |         |       |              |         |        |        |         |        |          | <u> </u> | 1         | -      |         |        | 1      |        | -      |       |       |       |      |          |          |
|                      |                        | 42    |          |         |          |        |              |         |       |              |         |        |        |         |        |          |          |           |        |         |        |        |        |        |       |       |       |      |          |          |
| <u> </u>             |                        | 45    |          |         |          |        |              |         |       |              |         |        |        |         |        |          |          |           |        |         |        |        |        |        |       |       |       |      |          |          |
| 03-Mar-2006          | Arrival/Departure      | 49    |          |         |          |        |              |         |       |              |         |        |        |         |        |          |          |           |        |         |        |        |        |        |       |       |       |      |          |          |
| Location             | Berth ETA              | 51    |          | -       |          |        |              |         |       |              |         |        |        |         |        |          | -        | -         |        |         |        | -      |        |        |       |       |       |      |          |          |
| At Sea               |                        | 52    |          | -       | -        |        |              |         |       |              |         |        |        |         |        |          | -        | -         |        |         | -      | -      |        |        | -     |       |       |      |          |          |
|                      |                        | 56    |          |         | -        |        | -            | -       | -     | -            |         |        |        | -       |        | -        | -        | -         | -      |         | -      | -      |        | -      | -     | -     |       | -    |          |          |
|                      |                        | 60    |          |         |          |        |              |         |       |              |         |        |        |         |        |          | -        | -         | +      |         | -      | -      |        |        |       |       |       |      |          |          |
|                      |                        | 63    |          |         |          |        |              |         |       |              |         |        |        |         |        |          |          |           |        |         |        |        |        |        |       |       |       |      |          |          |
|                      |                        | 64    |          |         |          |        |              |         |       |              |         |        |        |         |        |          |          |           |        |         |        |        |        |        |       |       |       |      |          | -        |
| •                    | F                      | 67    | -        |         |          |        |              |         |       |              | 1       |        |        |         |        |          |          |           |        |         |        |        |        |        |       |       |       |      |          |          |
|                      |                        | _     |          | _       |          |        |              |         |       |              |         |        |        |         |        |          |          |           |        |         |        |        |        |        |       |       |       |      |          |          |

After click on the New Reservation button, the New Restaurant Reservation form will be displayed as shown below

| New Restaurant Reservation                                                                                                    |
|----------------------------------------------------------------------------------------------------|
| Venue                                                                                                    |
| Venue French Restaurant                                                                                                    |
| Meal Alternative Restaurant Dinner                                                                                                    |
| Date Friday, 03-Mar-2006                                                                                                    |
| Open from 18:00 to 22:00                                                                                                    |
| Surcharge \$ 30.00 << Surcharge per person                                                                                                    |
| Cancellation fee \$ 10.00 << Cancellation fee per person                                                                                            |
| Reservation Venue                                                                                                    |
| New Reservation Preferences Requests Comments Other Reservations                                                                                    |
| Reservation made by         Size of party*       4 <ul> <li>Reserve table</li> <li>Room Nbr</li> <li>Made by*</li> <li>Description*</li> </ul> •••• |
| Party<br>+ Add CX Remove                                                                                                    |
| Room No   Title   Last Name   First Name   Charge                                                                                                   |
|                                                                                                    |
| Reservation                                                                                                    |
| Reservation time* 18:15 T to 20:15 T<br>Reservation method*                                                                                         |
| Cancel 🗙 Create 🕨                                                                                                    |

To complete the reservation, populate the white fields and press the *Create* button. Should you not want to save the reservation, click on the *Cancel* button.

29

| New Reservati  | on Preferences    | Requests  | Comments | Other Reservations |        |
|----------------|-------------------|-----------|----------|--------------------|--------|
| 🗆 Reservatio   | n made by 👘       |           |          |                    |        |
| Size of party* | 4 🗘               | Reserv    | e table  |                    |        |
| Room Nbr       | 302               |           |          |                    |        |
| Made by*       | Demo User         |           |          |                    |        |
| Description*   | Demo User (MXF    | P)        |          |                    |        |
| Party          |                   |           |          |                    |        |
| +0 Add Cx      | <u>R</u> emove    |           |          |                    |        |
| Room No   T    | itle   L          | ast Name  |          | First Name         | Charge |
|                |                   |           |          |                    |        |
|                |                   |           |          |                    |        |
|                |                   |           |          |                    |        |
|                |                   |           |          |                    |        |
| Reservatio     | n                 |           |          |                    |        |
| Reservation ti | me* 18:15         | 🗘 to 🛛 20 | :15 🌲    |                    |        |
| Reservation n  | nethod* In Person | 1         | -        |                    |        |

#### The Preferences tab allows to capture certain guest preferences

| New Reservation  | Preferences | Requests | Comments | Other Reservations |   |
|------------------|-------------|----------|----------|--------------------|---|
| Preferences      |             |          |          |                    |   |
| Table preference | •           |          |          |                    | • |
| Smoking table    |             |          |          |                    |   |
| Share table      |             |          |          |                    |   |
|                  |             |          |          |                    |   |
|                  |             |          |          |                    |   |
|                  |             |          |          |                    |   |
|                  |             |          |          |                    |   |
|                  |             |          |          |                    |   |
|                  |             |          |          |                    |   |
|                  |             |          |          |                    |   |
|                  |             |          |          |                    |   |
|                  |             |          |          |                    |   |
|                  |             |          |          |                    |   |
|                  |             |          |          |                    |   |
|                  |             |          |          |                    |   |
|                  |             |          |          |                    |   |

The *Requests* tab allows to enter any requests the guests may have. The request categories are configured in the MXP lookup maintenance section.

| Reservation     | Venue                    |                          |          |
|-----------------|--------------------------|--------------------------|----------|
| New Reservation | Preferences Requests Com | ments Other Reservations |          |
| Add a request   |                          |                          |          |
| Туре            | Description              | Quantity Comment         |          |
| Culinary        | Gluten free              |                          |          |
| Culinary        | Kosher                   |                          |          |
| Culinary        | Low sodium               |                          |          |
| Celebration     | Anniversary              |                          |          |
| Celebration     | Birthday                 |                          |          |
|                 |                          |                          |          |
|                 |                          |                          |          |
|                 |                          |                          |          |
|                 |                          |                          |          |
|                 |                          |                          |          |
|                 |                          |                          |          |
|                 |                          |                          |          |
|                 |                          |                          |          |
|                 |                          |                          |          |
|                 |                          |                          |          |
| <b>1</b>        |                          |                          | <u> </u> |

Enter any comments into the comment field of the Comments tab

| Reservation     | Venu        | e        |          |                    |  |
|-----------------|-------------|----------|----------|--------------------|--|
| New Reservation | Preferences | Requests | Comments | Other Reservations |  |
|                 |             |          |          |                    |  |
|                 |             |          |          |                    |  |
|                 |             |          |          |                    |  |
|                 |             |          |          |                    |  |
|                 |             |          |          |                    |  |
|                 |             |          |          |                    |  |
|                 |             |          |          |                    |  |
|                 |             |          |          |                    |  |
|                 |             |          |          |                    |  |
|                 |             |          |          |                    |  |
|                 |             |          |          |                    |  |
|                 |             |          |          |                    |  |
|                 |             |          |          |                    |  |
|                 |             |          |          |                    |  |

Should a guest have other reservations, those can be seen in the Other Reservations tab

| Reservation     | Venu        | e        |          |                   |       |        |
|-----------------|-------------|----------|----------|-------------------|-------|--------|
| New Reservation | Preferences | Requests | Comments | Other Reservation | าร    |        |
|                 |             |          |          |                   | Reser | vation |
| Ven             | ue          |          | Туре     | Date              | From  | То     |
|                 |             |          |          |                   |       |        |
|                 |             |          |          |                   |       |        |
|                 |             |          |          |                   |       |        |
|                 |             |          |          |                   |       |        |
|                 |             |          |          |                   |       |        |
|                 |             |          |          |                   |       |        |
|                 |             |          |          |                   |       |        |
|                 |             |          |          |                   |       |        |
|                 |             |          |          |                   |       |        |
|                 |             |          |          |                   |       |        |
|                 |             |          |          |                   |       |        |
|                 |             |          |          |                   |       |        |
|                 |             |          |          |                   |       |        |

#### The new reservation is shown in the time-line grid as shown below

| Bare × Cancel Print Screen D Close         Restaurants         Restaurants         Restaurants         Restaurants         Prime       Restaurants         Restaurants         Restaurants         Reservation Required Reservation not Required Assigned Seating All Restaurants         Prime       Reservation Optional Reservation not Required Assigned Seating All Restaurants         Prime       Reservation Optional Reservation not Required Assigned Seating All Restaurants         Prime       Reservation Optional Reservation optional Reservation Optional Reservations Intel Intel Option Option Time         Price       Cancellation         Option       Price       Cancellation         Price       Concellation         Option       Price       Cancellation         Price       Concellation         Price       Concellation         Price       Cancellation         Price       Cancellation         Price       Concellation                                                                                                    |
|----------------------------------------------------------------------------------------------------|
| Restaurants         Itinerary         M/s Royal Mariner       To         Tom       To         02/217/2006       © 03/03/2006       Filter         Meals       Open From Open To       Price       Cancellation         02/217/2006       14       Date       Evening         Meals       Open From Open To       Price       Cancellation         21-Feb-2006       15       Wedit       Open From Open To       Reservation Statut       Type Per Person         22-Feb-2006       16       Thu       County Club Casual       Case       21-Feb-2006       16       Thu       County Club Casual       24         25-Feb-2006       19       Sun       Fromal       Cast       24       24       24       24       24       24       0       10:00       2300       10:00       2300         25-Feb-2006       19       Sun       Formal       Cast       24       24       24       24       24       24       24       24       24       24       24       24       24       24       24       24       24       24       8       24       24       8       24       24       8       24                                                                                                    |
| Itinerary       Restaurants         m/s Royal Mainer       r         From       To         Oute       Evening         Date       Evening         Date       Evening         Date       Evening         Date       Evening         Oate       Evening         Date       Evening         Date       Evening         Open from       Open from       Open from       Open for         23/Feb-2006       18 Sur       Informal       Alternative Restaurant Dinner       18:00       22:00       21:30       Fixed Price       Cancellation         24/Feb-2006       18 Sur       Informal       Capacity       Meal       Open from       Open for       Reservations Until       Type       Per Person       Fee       Capacity         25/Feb-2006       18 Sur       Informal       Capacity       Price       Survey       Survey       Per Person       Fee       Capacity         27/Feb-2006       18 Sur       Informal       Capacity       Price       Survey       Survey       Per Person       Fee       Capacity         27/Feb-2006       18 Survey       Survey       Per Person       Fee       Capacity <t< td=""></t<>                                                                                                    |
| Im/s Royal Mariner       Im/s Royal Mariner       Im/s Roy                                                                                                    |
| To         To         Date       Price       Cancellation         Date       Evening         Date       Price       Cancellation         Date       Price       Cancellation         Date       Press Code         Date       Press Code         Termal       Capacity         Date       Price       Cancellation         Price       Cancellation         Price       Cancellation         Price       Cancellation         Price       Precon       Fee Capacity         Capacity       Price       Cancellation         Price       Price       Capacity         Price       Price       Capacity         Price       Price       Price       Capacity         Price       Price       Capacity         Prico                                                                                                    |
| D2/21/2006 ▼       03/03/2006 ▼       Filter       Meals       Opening Time       Price       Cancellation         Date       Evening       Index       Øy       Dress Code       Price       Cancellation       Price       Cancellation         Date       # Day       Dress Code       Price       Cancellation       Price       Cancellation         21-Feb-2006       14 Tue       Country Club Casual       Price       Cancellation       Price       Cancellation         23-Feb-2006       15 Wed       Informal       Capt       Price       Cancellation       Price       Cancellation         24-Feb-2006       17 Fin       Country Club Casual       Price       Cancellation       Price       Cancellation         25-Feb-2006       19 Sun       Formal       Capt       Price       Cancellation       Price       Cancellation         24-Feb-2006       1 Tue       Country Club Casual       Price       Cancellation       Price       Cancellation         24-Feb-2006       1 Tue       Country Club Casual       Overview Reservations Time Lines       Verue lenstructions       Verue Description       Menu Special Requests       Charges         01-Mar-2006       3 Thu       Country Club Casual       Non-Smoking       Sm                                                                                                    |
| Date         Evening         Meal         Open from         Open from                                                                                                    |
| Oute         #         Date         Person         Capacity           21+6+22006         14 Tuc         Country Club Casual         Informal         22/eb-2206         15 Wed         16 Tuc         20.00         21:30         Fixed Price         30.00         10.00         290           23+6+2206         15 Twa         Country Club Casual         Ench Restaurant Alternative Restaurant Dinner         18:00         22:00         21:30         Fixed Price         30.00         10.00         290           23+6+2206         17 Fri         Country Club Casual         Capit         Informal         Capit         Informal         Capit         Informal         Informal         Informal         Capit         Informal         Informal<                                                                                                    |
| 21-Feb-2006       14 Tue       Country Club Casual       Informal       22/00       21:30       Fixed Price       30:00       10:00       230         23-Feb-2006       15 Wed       Informal       16       Country Club Casual       16       16       16       16       16       16       16       16       16       16       17       10       0.00       230       10:00       230       10:00       230       10:00       230       10:00       230       10:00       230       10:00       230       10:00       230       10:00       230       10:00       230       10:00       230       10:00       230       10:00       230       10:00       230       10:00       230       10:00       230       10:00       230       10:00       230       10:00       230       10:00       230       10:00       230       10:00       10:00       230       10:00       10:00       230       10:00       10:00       230       10:00       10:00       10:00       10:00       10:00       10:00       10:00       10:00       10:00       10:00       10:00       10:00       10:00       10:00       10:00       10:00       10:00       10:00       10:00                                                                                                    |
| 22Feb-2006       15 Wed       Informal                                                                                                    |
| 23-Feb-2006 16 Thu Country Club Casual<br>24-Feb-2006 17 Fin Country Club Casual<br>25-Feb-2006 18 Sat Informal Capt<br>27-Feb-2006 20 Mon Country Club Casual<br>01-Mar-2006 2 Wed Formal Capt<br>02-Mar-2006 3 Thu Country Club Casual<br>03-Mar-2006 4 Fri Informal New Reservations X Cancel ♀ Befresh<br>24 6 8<br>17 18 19 20 21 22 23<br>17 18 19 20 21 22 23<br>17 18 19 20 21 22 23<br>17 18 19 20 21 22 23<br>17 18 19 20 21 22 23<br>17 18 19 20 21 30 45 00 15 30 45 00 15 30 4 |
| 24Feb-2006       17       Fri       Country Club Casual         25Feb-2006       19       Sun       Formal       Capt         28Feb-2006       11       Country Club Casual       Informal       Capt         01-Mar-2006       2       Wed       Formal       Capt         02-Mar-2006       3       Thu       Country Club Casual       Informal       Capt         03-Mar-2006       4       Fri       Informal       Capt       Perevations       Reservations Time Lines       Venue Instructions       Venue Description       Menu       Special Requests       Charges         03-Mar-2006       4       Fri       Informal       Capt       Perevations       Yearcel 2       Befresh         17       18       19       20       21       22       23       A         10       13       04       50       15       30       45       00       15       30       45       00       15       30       45       00       15       30       45       00       15       30       45       00       15       30       45       00       15       30       45       00       15       30       45       00       1                                                                                                    |
| 25Feb-2006       18 Sat       Informal       Capteb-2006       19 Sum       Formal       Capteb-2006       20 Mon       Country Club Casual         22Feb-2006       2 Wed       Formal       Capt       Image: Country Club Casual       Overview       Reservations       Time Lines       Venue Instructions       Venue Description       Menu       Special Requests       Charges         01-Mar-2006       2 Wed       Formal       Capt       Non-Smoking       Smoking       Image: Capter Country Club Casual       Non-Smoking       Non-Smoking       Image: Capter Country Club Casual       Image: Capter Country Club Casual       Image: Capter Country Club C                                                                                                    |
| 26Feb-2006       19 Sun       Formal       County Club Casual         28Feb-2006       20 Mon       County Club Casual       County Club Casual         01 Mar-2006       2 Wed       Formal       Capt         02-Mar-2006       3 Thu       County Club Casual       Mew Reservations       Kencel (2) Refresh         03-Mar-2006       4 Fri       Informal       Mew Reservations       X Gancel (2) Refresh         2       4       6       8       Informal       2         17       18       19       20       21       22       23         18       0       15       30       45       00       15       30       45       00       15       30       45       00       15       30       45       00       15       30       45       00       15       30       45       00       15       30       45       00       15       30       45       00       15       30       45       00       15       30       45       00       15       30       45       00       15       30       45       00       15       30       45       00       15       30       45       00       15                                                                                                    |
| 27Feb-2006       20 Mon       Country Club Casual         28Feb-2006       1 Tue       Country Club Casual         01Mar-2006       2 Wed       Formal       Capt         02Mar-2006       3 Thu       Country Club Casual       Image: Country Club Casual         03Mar-2006       4 Fri       Informal       Mark Reservations       Reservations         2       4       6       8       Image: Country Club Casual       Image: Country Club Casual         10       10 Mark 2006       4 Fri       Informal       Image: Country Club Casual       Image: Country Club Casual       Image: Countr                                                                                                    |
| 28Feb-2006       1 Tue       Country Club Casual         01-Mar-2006       2 Wed       Formal       Capt         02Mar-2006       4 Fri       Informal                                                                                                    |
| 01-Mar-2006 2 Wed Formal Capt<br>02-Mar-2006 3 Thu<br>03-Mar-2006 4 Fri Informal Country Club Casual<br>03-Mar-2006 4 Fri Informal Mait Listed<br>10-Mor-Smoking Smoking<br>2 4 6 8<br>17 18 19 20 21 22 23<br>17 18 19 20 21 22 23<br>17 18 19 20 21 22 23<br>00 15 30 45 00 15 30 45 00 15 30         |
| 02-Mar-2006 3 Thu Country Club Casual D3-Mar-2006 4 Fri Informal Wait Listed Non-Smoking Smoking 2 4 6 8 2 2 4 6 8 2 2 4 6 8 2 2 4 6 8 2 2 3 ▲ 100 15 30 45 00 15 30 45 00 15                           |
| O3-Mar-2006         4 Fri         Informal         reservations         wait Listed           Non-Smoking         Smoking                                                                                                    |
| Non-Smoking       Smoking         2       4       6       8         17       18       19       20       21       22       23         00       15       30       45       00       15       30       45       00       15       30       45       00       15       30       45       00       15       30       45       00       15       30       45       00       15       30       45       00       15       30       45       00       15       30       45       00       15       30       45       00       15       30       45       00       15       30       45       00       15       30       45       00       15       30       45       00       15       30       45       00       15       30       45       00       15       30       45       00       15       30       45       00       15       30       45       00       15       30       45       00       15       30       45       00       15       30       45       00       15       30       45       00       15       30       45 </td                                                                                                    |
| 2       4       6       8         17       18       19       20       21       22       23         00       15       30       45       00       15       30       45       00       15       30       45       00       15       30       45       00       15       30       45       00       15       30       45       00       15       30       45       00       15       30       45       00       15       30       45       00       15       30       45       00       15       30       45       00       15       30       45       00       15       30       45       00       15       30       45       00       15       30       45       00       15       30       45       00       15       30       45       00       15       30       45       00       15       30       45       00       15       30       45       00       15       30       45       00       15       30       45       00       15       30       45       00       15       30       45       00       15       30       4                                                                                                    |
| 17     18     19     20     21     22     23       00     15     30     45     00     15     30     45     00     15     30     45     00     15     30     45     00     15     30     45     00     15     30     45     00     15     30     45     00     15     30     45     00     15     30     45     00     15     30     45     00     15     30     45     00     15     30     45     00     15     30     45     00     15     30     45     00     15     30     45     00     15     30     45     00     15     30     45     00     15     30     45     00     15     30     45     00     15     30     45     00     15     30     45     00     15     30     45     00     15     30     45     00     15     30     45     00     15     30     45     00     15     30     45     00     15     30     45     00     15     30     45     00     15     30     45     00     15     30     <                                                                                                    |
| 00         15         30         45         00         15         30         45         00         15         30         45         00         15         30         45         00         15         30         45         00         15         30         45         00         15         30         45         00         15         30         45         00         15         30         45         00         15         30         45         00         15         30         45         00         15         30         45         00         15         30         45         00         15         30         45         00         15         30         45         00         15         30         45         00         15         30         45         00         15         30         45         00         15         30         45         00         15         30         45         00         15         30         45         00         15         30         45         00         15         30         45         00         15         30         45         00         15         30         45         00         15<                                                                                                    |
|                                                                                                    |
|                                                                                                    |
| 12                                                                                                    |
| 16                                                                                                    |
| 19 302 Demo User (MXP) (4) The new reservation is                                                                                                    |
|                                                                                                    |
| 39                                                                                                    |
|                                                                                                    |
|                                                                                                    |
| U3Mar-2005 Arrwa/Departure 49                                                                                                    |
|                                                                                                    |
| At Sea                                                                                                    |
| 56                                                                                                    |
| 60                                                                                                    |
|                                                                                                    |
| <u>53</u>                                                                                                    |
| 63                                                                                                    |

## 5.4 Group reservation

From the MXP main menu select options Reservations and Restaurant Reservations.

The restaurant reservation screen opens in the default. To make a reservation from the default view, follow the sequence of the screen shot shown below.

| 🔶 МХР                                                                |                                           |                                                 |                                                | ×                                  |
|----------------------------------------------------------------------|-------------------------------------------|-------------------------------------------------|------------------------------------------------|------------------------------------|
| 📕 Save 🛛 Cancel 🖨 Print Screen 🧃                                     | Close                                     |                                                 |                                                |                                    |
| Restaurants Seating                                                  | Г                                         | 1. Select the installation and                  |                                                |                                    |
| Itinerary                                                            |                                           | date range, and then click on                   |                                                |                                    |
| m/s Royal Mariner                                                    | -                                         | on Optional Re                                  | eservation not Required Assigned Seating Al    | Restaurants                        |
| From To                                                              | . 1 3                                     | 8                                               |                                                |                                    |
| 0272172006 • 0373072006 • Pilc                                       |                                           | Meals                                           | Opening Time                                   | Price Cancellation                 |
| Date # Day Dress Code                                                | enir                                      | Venue 🔽 Meal                                    | Open From Open To Reservations Until           | Type Per Person Fee Capacity       |
| 21-Feb-2006 14 Tue Country Club Casua                                | l Fi                                      | French Hestaurant Alternative Hestaurant Dinner | 18:00 22:00 21:30                              | Fixed Price 30.00 10.00 290        |
| 22-Feb-2006 15 Wed Informal                                          |                                           | 3. Seler                                        | ot the meal                                    |                                    |
| 23-Feb-2006 16 Thu Country Club Casua                                | 1                                         |                                                 |                                                |                                    |
| 24-Feb-2006 17 Fri Lountry Llub Lasua<br>25-Eeb-2006 18 Sat Informal |                                           |                                                 |                                                |                                    |
| 26-Feb-2006 19 Sun Formal                                            | <ol> <li>Select ta<br/>BESEBVA</li> </ol> |                                                 |                                                |                                    |
| 27-Feb-2006 20 Mon Country Club Casua                                | TIESETTY-                                 |                                                 |                                                |                                    |
| 28-Feb-2006 1 Tue Country Club Casua                                 |                                           | Overview Reservations Reservations Time Lin     | es Venue Instructions Venue Description M      | fenu Special Requests Charges      |
| 01-Mar-2006 2 Wed Formal                                             | _ C                                       | Reservations Walk-In   Wait List   Cancelled    | GROUP BOOKING                                  |                                    |
| 02-Mar-2006 3 Thu Country Club Casua<br>02-Mar-2006 4 Eri Informal   |                                           | 🕘 Open 🗙 Cancel 🗇 Group Booking 😨               | <u>henesri jang bave tu Ex</u> cel 🛛 🚑 Print 🖸 | Preview Sort by                    |
| 04-Mar-2000 4 Thi Thiomai<br>04-Mar-2006 5 Sat Country Club Casua    |                                           | Guests                                          | Time                                           | Table                              |
| 05-Mai 2. Select the date                                            | R                                         | Room Description                                | #Guests From To Seatat                         | Table No Table Preferences Smoking |
| 06-Mai Club Casua                                                    |                                           | 302 DemoUser (MXP)                              | 4 18:15 20:15                                  |                                    |
| 07-Mar-2006 8 Tue Country Club Casua                                 | 1                                         |                                                 |                                                |                                    |
| 09 Mar 2005 10 Thus Informal                                         |                                           |                                                 |                                                |                                    |
| 10-Mar-2006 11 Fri Country Club Casua                                |                                           |                                                 |                                                |                                    |
| 11-Mar-2006 12 Sat Formal                                            | C                                         |                                                 |                                                |                                    |
| 12-Mar-2006 13 Sun Country Club Casua                                | 1                                         |                                                 |                                                |                                    |
| 13-Mar-2006 1 Mon Country Club Casua                                 | 1                                         |                                                 |                                                |                                    |
| 14-Mar-2006 2 Tue Informal                                           |                                           |                                                 |                                                |                                    |
|                                                                      |                                           |                                                 |                                                |                                    |
| 03-Mar-2006 Arrival/De                                               | eparture                                  |                                                 |                                                |                                    |
| Location Berth                                                       | ETA                                       |                                                 |                                                |                                    |
| Acidea                                                               |                                           |                                                 |                                                |                                    |
|                                                                      |                                           |                                                 |                                                |                                    |
|                                                                      |                                           |                                                 |                                                |                                    |
|                                                                      |                                           |                                                 |                                                |                                    |
| •                                                                    |                                           | •                                               |                                                | Þ                                  |

The group booking form will show

33

| MXP                                                              |
|------------------------------------------------------------------|
| New Restaurant Group Booking                                     |
| Venue                                                            |
| Venue French Restaurant                                          |
| Meal Alternative Restaurant Dinner                               |
| Date Friday, 03-Mar-2006                                         |
| Open from 18:00 to 22:00                                         |
| Surcharge \$ 30.00 << Surcharge per person                       |
| Cancellation fee \$ 10.00 << Cancellation fee per person         |
| Reservation Venue                                                |
| New Reservation Preferences Requests Comments Other Reservations |
| Reservation made by         Size of group'                       |
| Party Add By Remove                                              |
|                                                                  |
|                                                                  |
| From* to T                                                       |
| Reservation method*                                              |
| Cancel 🗙 Create 🕨                                                |

To complete the reservation, populate the white fields and press the *Create* button. MXP will automatically assign the group to the largest available tables. Should you not want to save the reservation, click on the *Cancel* button.

| New Reservati      | on Preferences Requests Comments Other Reservations |
|--------------------|-----------------------------------------------------|
| Reservatio         | n made by                                           |
| Size of group      | 20 C Reserve table                                  |
| Ref. Nbr           | 12121                                               |
| Made by*           | Demo User ····                                      |
| Description*       | Group Demo                                          |
| Party<br>+© Add ©X | <u>R</u> emove                                      |
| Room No   T        | ntle   Last Name   First Name   Charge              |
| Group Boo          | king                                                |
| From*              | 20:00 🗘 to 22:00 🜲                                  |
| Reservation n      | nethod* Reservation Department 💌                    |

#### The Preferences tab allows to capture certain guest preferences

1

| New Reservation  | Preferences | Requests | Comments | Other Reservations |   |
|------------------|-------------|----------|----------|--------------------|---|
| Preferences      |             |          |          |                    |   |
| Table preference | •           |          |          |                    | - |
| Smoking table    |             |          |          |                    |   |
| Share table      |             |          |          |                    |   |
|                  |             |          |          |                    |   |
|                  |             |          |          |                    |   |
|                  |             |          |          |                    |   |
|                  |             |          |          |                    |   |
|                  |             |          |          |                    |   |
|                  |             |          |          |                    |   |
|                  |             |          |          |                    |   |
|                  |             |          |          |                    |   |
|                  |             |          |          |                    |   |
|                  |             |          |          |                    |   |
|                  |             |          |          |                    |   |

The *Requests* tab allows to enter any requests the guests may have. The request categories are configured in the MXP lookup maintenance section.

| Reservation     | Venue                                            |
|-----------------|--------------------------------------------------|
| New Reservation | Preferences Requests Comments Other Reservations |
| Add a request   |                                                  |
| Туре            | Description Quantity Comment                     |
| Culinary        | Gluten free                                      |
| Culinary        | Kosher                                           |
| Culinary        | Low sodium                                       |
| Celebration     | Anniversary                                      |
| Celebration     | Birthday                                         |
|                 |                                                  |
|                 |                                                  |
|                 |                                                  |
|                 |                                                  |
|                 |                                                  |
|                 |                                                  |
|                 |                                                  |
|                 |                                                  |
|                 |                                                  |
|                 |                                                  |
|                 |                                                  |

Enter any comments into the comment field of the Comments tab

| Reservation     | Venu        | e        |          |                    |  |
|-----------------|-------------|----------|----------|--------------------|--|
| New Reservation | Preferences | Requests | Comments | Other Reservations |  |
|                 |             |          |          |                    |  |
|                 |             |          |          |                    |  |
|                 |             |          |          |                    |  |
|                 |             |          |          |                    |  |
|                 |             |          |          |                    |  |
|                 |             |          |          |                    |  |
|                 |             |          |          |                    |  |
|                 |             |          |          |                    |  |
|                 |             |          |          |                    |  |
|                 |             |          |          |                    |  |
|                 |             |          |          |                    |  |
|                 |             |          |          |                    |  |
|                 |             |          |          |                    |  |
|                 |             |          |          |                    |  |

Should a guest have other reservations, those can be seen in the Other Reservations tab

| Reservation     | Venu        | e        |          |                   |       |        |
|-----------------|-------------|----------|----------|-------------------|-------|--------|
| New Reservation | Preferences | Requests | Comments | Other Reservation | ons   |        |
|                 |             |          |          |                   | Resei | vation |
| Ven             | ue          |          | Туре     | Date              | From  | То     |
|                 |             |          |          |                   |       |        |
|                 |             |          |          |                   |       |        |
|                 |             |          |          |                   |       |        |
|                 |             |          |          |                   |       |        |
|                 |             |          |          |                   |       |        |
|                 |             |          |          |                   |       |        |
|                 |             |          |          |                   |       |        |
|                 |             |          |          |                   |       |        |
|                 |             |          |          |                   |       |        |
|                 |             |          |          |                   |       |        |
|                 |             |          |          |                   |       |        |
|                 |             |          |          |                   |       |        |
|                 |             |          |          |                   |       |        |
|                 |             |          |          |                   |       |        |

#### The new reservation is shown in the reservation grid.

| 💊 MXP               |                                |                                               |                                                 |                                    |
|---------------------|--------------------------------|-----------------------------------------------|-------------------------------------------------|------------------------------------|
| Save × Cancel       | 🎒 <u>P</u> rint Screen 👖 Close | e                                             |                                                 |                                    |
| Restaurants Seating |                                |                                               |                                                 |                                    |
| Itinerary           |                                | Restaurants                                   |                                                 |                                    |
| m/s Royal Mariner   | •                              | Reservation Required Reservation Optional Re  | servation not Required Assigned Seating All     | Restaurants                        |
| From To             |                                | e                                             |                                                 |                                    |
| 02/21/2006 🔻 03/3   | 0/2006 🔻 Filter                |                                               | Occuring Time                                   | Disa                               |
| Date                | Evenir▲                        | Meals                                         |                                                 | Frice Cancellation                 |
| Date # Day          | Dress Code                     | Found Postaniant Allemative Restances Disease | 19.00 22.00 21.20                               | Type Per Person Fee Capacity       |
| 21-Feb-2006 14 Tue  | Country Club Casual            | Alternative Restaurant Diriner                | 18.00 22.00 21.30                               | Fixed Filde 30.00 10.00 230        |
| 22-Feb-2006 15 Wed  | Informal                       |                                               |                                                 |                                    |
| 23-Feb-2006 16 Thu  | Country Club Casual            |                                               |                                                 |                                    |
| 24-Feb-2006 17 Fri  | Country Club Casual            |                                               |                                                 |                                    |
| 25-Feb-2006 18 Sat  | Informal                       |                                               |                                                 |                                    |
| 26-Feb-2006 19 Sun  | Formal C                       | •                                             |                                                 | Þ                                  |
| 27-Feb-2006 20 Mon  | Country Club Casual            |                                               |                                                 |                                    |
| 28-Feb-2006 1 Tue   | Country Club Casual            | Overview Reservations Reservations Time Line  | es   Venue Instructions   Venue Description   M | enu   Special Requests   Charges   |
| 01-Mar-2006 2 Wed   | Formal C                       | Reservations Walk-In   Wait List   Cancelled  |                                                 |                                    |
| 02-Mar-2006 3 Thu   | Country Club Casual            | 🗐 Open 🗙 Cancel 🗍 Group Booking 🖾 E           | Refresh 🗰 Save to Excel 🖨 Print 🕅               | Preview Sort bu                    |
| 03-Mar-2006 4 Fri   | Informal                       |                                               |                                                 |                                    |
| 04-Mar-2006 5 Sat   | Country Club Casual            |                                               | lime                                            | l able                             |
| 05-Mar-2006 5 Sun   | Informal R                     | Room Description                              | #Guests From   To  Seatat                       | Table No Table Preferences Smoking |
| 05-Mar-2006 / Mon   | Country Club Casual            | 302 Demo User (MXP)                           | 4 18:15 20:15                                   |                                    |
| 07-Mar-2006 8 Tue   | Lountry Liub Lasuai            | 12121 Group Demo                              | 12 20:00 22:00                                  |                                    |
| 09-Mar-2006 10 Thu  | Informal                       | 12121 Group Demo                              | 8 20:00 22:00                                   | 23                                 |
| 10.Mar.2006 11 Eri  | Country Club Coousi            | The new g                                     | roup                                            |                                    |
| 11-Mar-2006 12 Sat  | Formal                         | reservation                                   | records                                         |                                    |
| 12-Mar-2006 13 Sun  | Country Club Casual            |                                               |                                                 |                                    |
| 13-Mar-2006 1 Mon   | Country Club Casual            |                                               |                                                 |                                    |
| 14-Mar-2006 2 Tue   | Informal C-I                   | 4                                             |                                                 |                                    |
| •                   |                                | 1                                             |                                                 |                                    |
| 03-Mar-2006         | Arrival/Departure              | re                                            |                                                 |                                    |
| Location            | Berth ETA                      |                                               |                                                 |                                    |
| At Sea              |                                |                                               |                                                 |                                    |
| TR OOD              |                                |                                               |                                                 |                                    |
|                     |                                |                                               |                                                 |                                    |
|                     |                                |                                               |                                                 |                                    |
|                     |                                |                                               |                                                 |                                    |
|                     |                                | 1 -1                                          |                                                 |                                    |
|                     |                                |                                               |                                                 |                                    |

## 5.5 Modify a reservation

37

| NXP                                        |                                   |                                          |                              |                             |              |
|--------------------------------------------|-----------------------------------|------------------------------------------|------------------------------|-----------------------------|--------------|
| 📕 Save 🗙 Cancel 🖨 Print Screen 👖 Close     |                                   |                                          |                              |                             |              |
| Restaurants Seating                        | 1. Select the installation and    | 1                                        |                              |                             |              |
| Itinerary                                  | R date range, and then press the  |                                          |                              |                             |              |
| m/s Royal Mariner 🗸 🗸                      |                                   | n Optional Reservation not               | Required Assigned Seating A  | II Restaurants              |              |
| From To                                    | æ                                 |                                          |                              |                             |              |
| 02/21/2006 V 03/30/2006 V Filter           | Meals                             |                                          | Opening Time                 | Price                       | Cancellation |
| Date Evenir 🔺                              | Venue 🔽 Me                        | al Open From                             | Open To Reservations Unt     | i Type Per Person           | Fee Capacity |
| Date # Day Dress Code                      | French Restaurant Alternative Res | taurant Dinner 18:00                     | 22:00 21:30                  | Fixed Price 30.00           | 0 10.00 290  |
| 21-Feb-2006 14 Tue Country Club Casual     |                                   |                                          |                              |                             |              |
| 22-Feb-2006 15 Wed Informal                |                                   |                                          |                              |                             |              |
| 24-Feb-2006 16 Thu Country Club Casual     |                                   |                                          |                              |                             |              |
| 25-Feb-2006 18 Sat Informal                |                                   |                                          |                              |                             |              |
| 26-Feb-2006 19 Sun H 3 Select tab BESERVAT |                                   |                                          |                              |                             | F            |
| 27-Feb-2006 20 Mon 0                       |                                   |                                          |                              |                             |              |
| 28-Feb-2006 1 Tue Country Club Casual      | Overview 5. Click on the OPEN     | ons Time Lines Venue In                  | structions Venue Description | Menu Special Requests Charg | ges          |
| 01-Mar-2006 2 Wed Formal C                 | Reservation                       | Lancelled                                |                              |                             |              |
| 02-Mar-2006 3 Thu Country Club Casual      | 🗐 Open 🗙 Cancel 🗐 Group           | Pooking 🕅 Potrash                        | 🖥 Sava ta Eucal / 🖾 Drint [  | A Provinu Sort bu           | <b>_</b>     |
| 03-Mar-2006 4 Fri Informal                 |                                   | Dooking 😰 <u>H</u> ellesn   🏽            | Sigave to Excer   Ex Ennit [ | G Fieview Son by            |              |
| 04-Mar 2. Select the date y Club Casual    | Liuests                           | \$                                       | lime                         | l able                      |              |
| 05 Mar 2005 Z Man Country Club Count       | Room Descrip                      | ption  # Guests                          | From To Seatat               | Table No Table Preferen     | nces Smoking |
| 07-Mar-2006 8 Tue Country Club Casual      | 302 Demo User (MXP)               | 1                                        | 4 18:15 20:15                | 10                          |              |
| 08-Mar-2006 9 Wed Informal                 | 12121 Group Demo                  | 5                                        | 2 20:00 22:00                | 23                          |              |
| 09-Mar-2006 10 Thu Informal                |                                   | <ol><li>Select the reservation</li></ol> | 20.00 22.00                  | 20                          |              |
| 10-Mar-2006 11 Fri Country Club Casual     |                                   |                                          |                              |                             |              |
| 11-Mar-2006 12 Sat Formal C                |                                   |                                          |                              |                             |              |
| 12-Mar-2006 13 Sun Country Club Casual     |                                   |                                          |                              |                             |              |
| 13-Mar-2006 1 Mon Country Club Casual      |                                   |                                          |                              |                             |              |
| 14-Mar-2006 2 Tue Informal C               |                                   |                                          |                              |                             |              |
|                                            |                                   |                                          |                              |                             |              |
| 03-Mar-2006 Arrival/Departure              |                                   |                                          |                              |                             |              |
| Location Berth ETA                         |                                   |                                          |                              |                             |              |
| At Sea                                     |                                   |                                          |                              |                             |              |
|                                            |                                   |                                          |                              |                             |              |
|                                            |                                   |                                          |                              |                             |              |
|                                            |                                   |                                          |                              |                             |              |
|                                            |                                   |                                          |                              |                             |              |
|                                            | •                                 |                                          |                              |                             | Þ            |

The reservation will open in the modify reservation form as shown below.

| 🐓 МХР                                               |                                                |
|-----------------------------------------------------|------------------------------------------------|
|                                                     | Modify Restaurant Reservation                  |
| Venue                                               |                                                |
| Venue                                               | French Restaurant                              |
| Meal .                                              | Alternative Restaurant Dinner                  |
| Date                                                | Friday, 03-Mar-2006                            |
| Open from                                           | 18:00 to 22:00                                 |
| Surcharge                                           | \$ 30.00 << Surcharge per person               |
| Cancellation fee                                    | \$ 10.00 << Cancellation fee per person        |
| Reservation                                         | Venue                                          |
| New Reservation Pre                                 | eferences Requests Comments Other Reservations |
| Reservation mad<br>Size of party* 4<br>Ref. Nbr 302 | e by Reserve table                             |
| Made by* Demo                                       | User ····                                      |
| Description" Demo                                   |                                                |
| Party<br>+ Add C <u>X R</u> emov                    | re                                             |
| Room No   Title                                     | Last Name First Name Charge                    |
|                                                     |                                                |
| Reservation                                         |                                                |
| Reservation time*                                   | 18:15 🔹 to 20:15 🖨                             |
| Reservation method*                                 | Reservation Department 💌                       |
|                                                     | Close 🗙                                        |

The time or table number can also be changed in the *Reservation Time Lines* tab by using the mouse as shown below

| 💊 MXP               |                        |        |                     |          |        |         |          |        |        |         |        |        |      |       |        |                       |                   |                   |              |       |       |       |       |       |        | _ 0    | X        |
|---------------------|------------------------|--------|---------------------|----------|--------|---------|----------|--------|--------|---------|--------|--------|------|-------|--------|-----------------------|-------------------|-------------------|--------------|-------|-------|-------|-------|-------|--------|--------|----------|
| Save × Cancel       | 🖨 Print Screen 👖 Close |        |                     |          |        |         |          |        |        |         |        |        |      |       |        |                       |                   |                   |              |       |       |       |       |       |        |        |          |
| Restaurants Seating |                        |        |                     |          |        |         |          |        |        |         |        |        |      |       |        |                       |                   |                   |              |       |       |       |       |       |        |        |          |
| Itinerary           |                        | Resta  | urants              |          |        |         |          |        |        |         |        |        |      |       |        |                       |                   |                   |              |       |       |       |       |       |        |        |          |
| m/s Royal Mariner   | •                      | Rese   | rvation Re          | quired   | Rese   | rvation | Option   | al Re  | eserva | ation n | iot Ri | equin  | ed / | Assig | ined S | eating                | All Re            | estaur            | ants         |       |       |       |       |       |        |        |          |
| From To             |                        |        |                     |          |        |         |          |        |        |         |        |        |      |       |        |                       |                   |                   |              |       |       |       |       |       |        |        |          |
| 02/21/2006 - 03/3   | 80/2006  Filter        |        |                     | Me       | als    |         |          |        |        |         |        | One    | nina | Time  | •      |                       |                   |                   |              | Price |       |       | 0     | ancel | lation |        | -1       |
| Date                | Evenir 🔺               | Ve     | nue 🖪               | 2        |        | Meal    |          |        | Oper   | n Fron  | n I    | Oper   | n To | Re    | eserva | ations Ur             | rtil              | Τv                | эе           | F     | Per P | ersor | 1     | Fee   |        | Capaci | ity      |
| Date # Day          | Dress Code             | French | Restaurar           | t Alter  | native | Resta   | urant D  | inner  | 1      | 8:00    |        | 22:    | 00   |       | 2      | 1:30                  | Fip               | ked Pr            | ice          |       |       | 30.0  | 00    |       | 10.00  |        | 290      |
| 21-Feb-2006 14 Tue  | Country Club Casual    |        |                     |          |        |         |          |        |        |         |        |        |      |       |        |                       |                   |                   |              |       |       |       |       |       |        |        | _ 1      |
| 22-Feb-2006 15 Wed  | Informal               |        |                     |          |        |         |          |        |        |         |        |        |      |       |        |                       |                   |                   |              |       |       |       |       |       |        |        | - 11     |
| 23-Feb-2006 15 Thu  | Country Club Casual    |        |                     |          |        |         |          |        |        |         |        |        |      |       |        |                       |                   |                   |              |       |       |       |       |       |        |        | - 11     |
| 24-Feb-2006 17 Ffi  | Lountry Liub Lasuai    |        |                     |          |        |         |          |        |        |         |        |        |      |       |        |                       |                   |                   |              |       |       |       |       |       |        |        | - 11     |
| 26-Feb-2006 19 Sun  | Formal C               | 4      |                     |          |        |         |          |        |        |         |        |        |      |       |        |                       |                   |                   |              |       |       |       |       |       |        |        | ъШ       |
| 27-Feb-2006 20 Mon  | Country Club Casual    |        |                     |          |        |         |          |        |        |         |        |        |      |       |        |                       |                   |                   |              |       |       |       |       |       |        |        | <u>-</u> |
| 28-Feb-2006 1 Tue   | Country Club Casual    | Over   | view Res            | ervation | is Re  | eservat | ions Tir | ne Lin | es V   | enue    | Instru | uction | ns N | /enu  | e Des  | cription              | Men               | u Sp              | ecial        | Requ  | ests  | Cha   | irges |       |        |        |          |
| 01-Mar-2006 2 Wed   | Formal C               |        | au Recerv           | tion     | × na   | ncel [  | ते. Bef  | rech   |        |         |        |        |      |       |        |                       |                   |                   |              |       |       |       |       |       |        |        |          |
| 02-Mar-2006 3 Thu   | Country Club Casual    |        |                     |          |        | neer [  | <u>•</u> | ICSIT  |        |         |        |        |      |       |        |                       |                   |                   |              |       |       |       |       |       |        |        | - 1      |
| 03-Mar-2006 4 Fri   | Informal               | ] Re   | servation           | s        | Wail   | Liste   | d        |        |        |         |        |        |      |       |        |                       |                   |                   |              |       |       |       |       |       |        |        | _1       |
| 04-Mar-2006 5 Sat   | Country Club Casual 📃  | Non-   | Non-Smoking Smoking |          |        |         |          |        |        |         |        |        |      |       |        |                       |                   |                   |              |       |       |       |       |       |        |        |          |
| 05-Mar-2006 6 Sun   | Informal R             | 2      | 4 6                 | 8        |        |         |          |        |        |         |        |        |      |       |        |                       |                   |                   |              |       |       |       |       |       |        |        |          |
| 06-Mar-2006 7 Mon   | Country Club Casual    |        | 17                  | 10       | 10     |         |          | 10     |        |         |        | 20     |      |       |        | 24                    |                   |                   | 22           |       |       |       | 72    |       |        |        |          |
| 07-Mar-2006 8 Tue   | Country Club Casual    |        | 17<br>00   45   1   | 0 1 45   |        | 4514    |          | 19     | 1451   | 20.1    | 45     | 20     | 45 1 | 1.201 | 1 45   | ZI<br>00   46         | 1.20              | 1.45              | 22           | 1451  | 20.1  | 45    | 23    | 451   |        |        |          |
| 08-Mar-2006 9 Wed   | Informal               | 0      | 00 15 .             | 0 45     | 00     | 10 ,    | 0 40     | 00     | 15     | 30      | 43     | 00     | 15   | 30    | 43     | 00 18                 | 30                | 40                | 00           | 15    | 30    | 40    | 00    | 15    | 50     |        |          |
| 10-Mar-2006 10 Thu  | Country Club Casual    | 12     |                     | _        |        |         | -        | +      |        | -       | -      | -      | -    |       |        |                       | -                 | -                 | _            |       | _     |       |       |       | _      |        |          |
| 11.Mar.2006 12 Sat  | Formal                 | 16     |                     |          |        |         | -        | -      |        |         | -      |        | -    |       |        |                       | +                 |                   |              |       | _     |       |       | -     |        |        |          |
| 12-Mar-2006 13 Sun  | Country Club Casual    | 19     |                     |          |        | 302 D   | emo U:   | ser (M | XP) (4 | ŋ i     |        |        | ~    |       | -      |                       |                   | -                 |              |       |       |       |       |       |        |        |          |
| 13-Mar-2006 1 Mon   | Country Club Casual    | 29     |                     |          |        |         |          |        |        |         |        |        |      |       | numb   | hange tr<br>her selei | ie time<br>st the | e or tai<br>resev | ble<br>ation |       |       |       |       |       |        |        |          |
| 14-Mar-2006 2 Tue   | Informal C-I           | 39     |                     |          | _      |         | _        |        |        |         | _      |        | _    |       | and u  | use the r             | nouse             | to dra            | ig the       | •     |       |       |       |       |        |        |          |
| •                   | •                      | 42     |                     | _        | -      |         | _        |        |        |         | _      |        | _    |       | recor  | d to the<br>rid       | desire            | ed loca           | ation        | in _  |       |       |       |       | _      |        |          |
| 03.Mar.2006         | <br>Arrival/Departure  | 45     |                     | _        | -      |         | -        | -      |        |         | -      | _      | -    |       | uie g  | nu                    |                   |                   |              | H     |       |       |       |       | _      |        |          |
| L ocation           | Borth ETA              | 51     |                     |          | -      |         | -        | -      |        | -       | -      | -      | -    | H     |        |                       |                   |                   |              |       | _     |       | -     |       |        |        |          |
| At Sea              |                        | 52     |                     |          |        |         |          | -      |        |         |        |        |      |       |        |                       | -                 |                   |              |       |       |       |       |       |        |        |          |
| A. 300              |                        | 55     |                     |          |        |         |          |        |        |         |        |        |      |       |        |                       |                   |                   |              |       |       |       |       |       |        |        |          |
|                     |                        | 56     |                     |          |        |         |          |        |        |         | _      |        |      |       |        |                       | _                 |                   |              |       |       |       |       |       |        |        |          |
|                     |                        | 60     |                     |          |        |         | _        | -      |        |         | _      |        | _    |       |        |                       | -                 |                   |              |       |       |       |       |       |        |        |          |
|                     |                        | 63     |                     | _        | -      |         | -        | -      |        | -       | -      | _      | _    |       |        |                       | -                 | -                 |              |       |       |       |       |       |        |        |          |
|                     |                        | 67     |                     |          |        |         | _        | -      |        |         |        |        |      |       |        |                       | +                 | -                 |              |       |       |       |       |       |        |        | 20       |
|                     |                        |        | •                   |          |        |         |          |        |        |         |        |        |      |       |        |                       |                   |                   |              |       |       |       |       |       |        | •      |          |

| Seating | 40 |
|---------|----|
|         |    |

# 6 Seating

#### 6.1 Introduction

41

When guests arrive at a restaurant, seating is recorded on a visual table plan. The color coding of seated guests changes in accordance with the time passed since a guest was seated. This provides the ability to seat independent parties on the same table and still maintain a reasonable period between the time the first party and last party was seated.

The visual table plan also enables more space efficient seating in a restaurant where the Maitre d'Hotel is unable to see all tables from his position at the restaurant entrance.

### 6.2 Seat a reservation

1. Select the reservation in the Reservation grid to the left (as shown on the screen shot below) 2. Click on menu option *Seat Reservation* (as shown on the screen shot below)

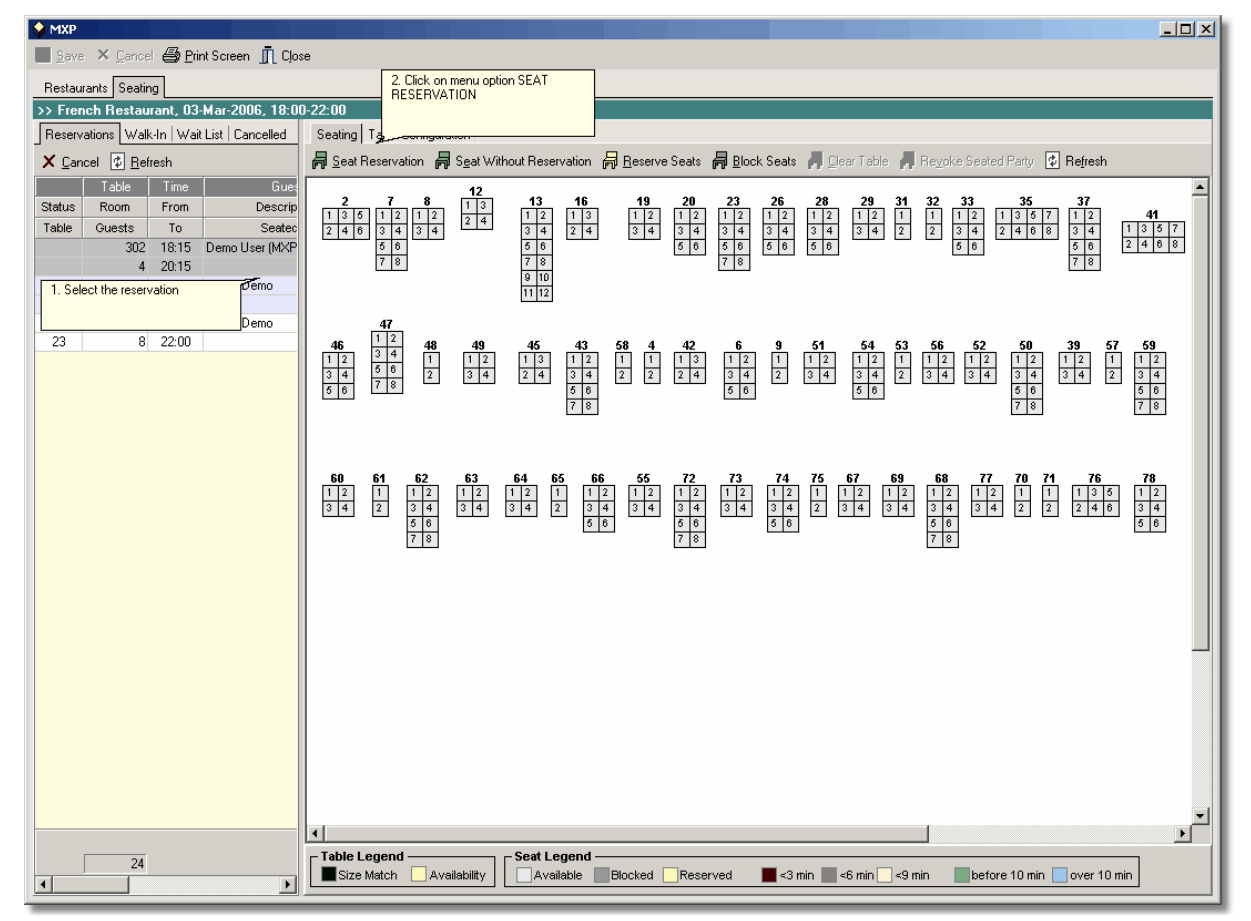

#### Enter

3. Tables that match the size of the party to be seated are shown in darker green. Tables that are larger are shown in lighter green. To seat the party, simply click on one of the tables with the green indicator.

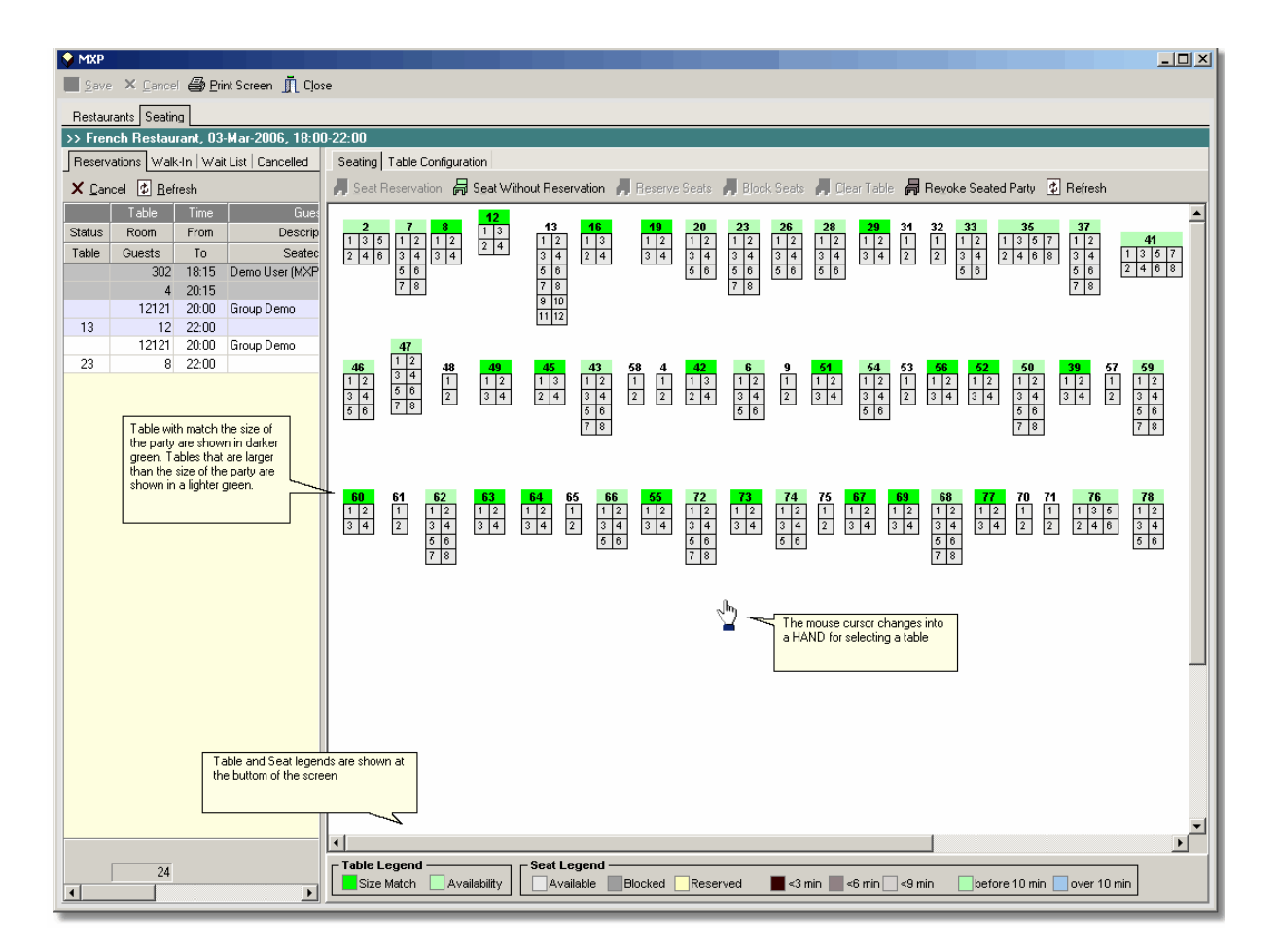

4. Once the party has been seated, the color of the chairs will change to red, indicating that those guests have just been seated.

| 💡 MXP         |                     |          |                     |                    |           |                |                   |             |                      |                 |           |          |         |               |             |                      |                |                    |                       | _ 🗆 🗵         |
|---------------|---------------------|----------|---------------------|--------------------|-----------|----------------|-------------------|-------------|----------------------|-----------------|-----------|----------|---------|---------------|-------------|----------------------|----------------|--------------------|-----------------------|---------------|
| <u>S</u> ava  | e 🗙 <u>C</u> ance   | 🖨 🗗      | int Screen 👖 C      | lose               |           |                |                   |             |                      |                 |           |          |         |               |             |                      |                |                    |                       |               |
| Restau        | rants Seatin        | ng       |                     |                    |           |                |                   |             |                      |                 |           |          |         |               |             |                      |                |                    |                       |               |
| >> Free       | nch Restau          | rant, 03 | -Mar-2006, 18:      | 00-22:00           |           |                |                   |             |                      |                 |           |          |         |               |             |                      |                |                    |                       |               |
| Reserv        | ations Walk         | ⊶ln   Wa | it List   Cancelled | Seatir             | ng Table  | e Configura    | ation             |             |                      | _               |           | _        |         | _             |             | _                    |                | _                  | _                     |               |
| × <u>C</u> ar | icel 🔱 <u>R</u> efi | resh     |                     | <b>, <u>S</u>e</b> | at Reserv | vation 🛱       | S <u>e</u> at Wit | hout Rese   | rvation 👔            | <u>B</u> eserve | : Seats   | Block    | . Seats | 肩 <u>C</u> le | ar Table    | 🛱 Re <u>v</u> ol     | ke Seated      | IParty 🗳           | Refresh               |               |
| Status        | Table               | Time     | Gu                  | 2                  | 7         | 8              | 12                | 13          | 16                   | 19              | 20        | 23       | 26      | 28            | 29 3        | 1 32                 | 33             | 35                 | 37                    | <b>_</b>      |
| Table         | Guests              | To       | Seate               | 1 3<br>c 2 4       | 5 1       | 2 1 2<br>4 3 4 | 2 4               | 1 2 3 4     | 1 3 2 4              | 1 2 3 4         | 1 2 3 4   | 1 2 3 4  | 1 2 3 4 | 1 2 3 4       | 1 2 3 4     | 1 1<br>2 2           | 1 2 1<br>3 4 2 | 1 3 5 7<br>2 4 6 8 | 1234                  | 41<br>1 3 5 7 |
|               | 12121               | 20:00    | Group Demo          |                    | 5         | 6              |                   | 56          |                      |                 | 5 6       | 56       | 5 6     | 5 6           |             |                      | 5 6            |                    | 56                    | 2 4 6 8       |
| 13            | 12                  | 22:00    | Group Demo          |                    |           | <u> </u>       |                   | 9 10        |                      |                 |           |          |         |               |             |                      |                |                    |                       |               |
| 23            | 8                   | 22:00    |                     |                    |           |                |                   | 11 12       |                      |                 |           |          |         |               |             |                      |                |                    |                       |               |
| 45            | 302                 | 18:15    | Demo User (MX       | P                  | 47        |                |                   |             |                      |                 |           |          |         |               |             |                      |                |                    |                       |               |
| 40            | 4                   | 20.15    | 21.12               | 46<br>1 2          | 34        | 48             | <b>49</b>         | 45          | <b>43</b>            | 58 4<br>1 1     | <b>42</b> | 6<br>1 2 | 9<br>1  | 51<br>1 2     | 54 5<br>1 2 | <b>3 56</b><br>1 1 2 | 52<br>1 2      | 50<br>1 2          | <b>39 57</b><br>1 2 1 | <b>59</b>     |
|               |                     |          |                     | 3 4                | 78        | 2              | 3 4               | 2 4         | 3 4 5 6              | 2 2             | 2 4       | 3 4 5 6  | 2       | 3 4           | 3 4 5 6     | 2 3 4                | 3 4            | 3 4 5 6            | 3 4 2                 | 3 4 5 6       |
|               |                     |          |                     |                    | _         |                |                   |             | 78                   |                 |           |          |         |               |             |                      |                | 7 8                |                       | 78            |
|               |                     |          |                     |                    |           |                |                   |             |                      |                 |           |          |         |               |             |                      |                |                    |                       |               |
|               |                     |          |                     |                    |           |                |                   |             |                      |                 | 70        | 70       |         |               |             |                      |                | 70 74              | 70                    | 70            |
|               |                     |          |                     | 1 2                | <b>61</b> | 1 2            | 1 2               | <b>64 6</b> | <b>5 66</b><br>1 1 2 | 55<br>1 2       | 1 2       | 12       | 12      | 1 1           | 2 1         | 2 <b>68</b><br>2 1 2 | 12             |                    | <b>76</b>             | 12            |
|               |                     |          |                     | 3 4                | 2         | 3 4 5 6        | 3 4               | 3 4         | 2 3 4 5 6            | 34              | 3 4 5 6   | 3 4      | 3 4 5 6 | 2 3           | 4 3         | 4 3 4 5 6            | 3 4            | 2 2                | 2 4 6                 | 3 4 5 6       |
|               |                     |          |                     |                    |           | 7 8            |                   |             |                      |                 | 78        |          |         |               |             | 7 8                  |                |                    |                       |               |
|               |                     |          |                     |                    |           |                |                   |             |                      |                 |           |          |         |               |             |                      |                |                    |                       |               |
|               |                     |          |                     |                    |           |                |                   |             |                      |                 |           |          |         |               |             |                      |                |                    |                       |               |
|               |                     |          |                     |                    |           |                |                   |             |                      |                 |           |          |         |               |             |                      |                |                    |                       |               |
|               |                     |          |                     |                    |           |                |                   |             |                      |                 |           |          |         |               |             |                      |                |                    |                       |               |
|               |                     |          |                     |                    |           |                |                   |             |                      |                 |           |          |         |               |             |                      |                |                    |                       |               |
|               |                     |          |                     |                    |           |                |                   |             |                      |                 |           |          |         |               |             |                      |                |                    |                       |               |
|               |                     |          |                     |                    |           |                |                   |             |                      |                 |           |          |         |               |             |                      |                |                    |                       |               |
|               |                     |          |                     |                    |           |                |                   |             |                      |                 |           |          |         |               |             |                      |                |                    |                       |               |
|               |                     |          |                     |                    |           |                |                   |             |                      |                 |           |          |         |               |             |                      |                |                    |                       |               |
|               |                     |          |                     |                    |           |                |                   |             |                      |                 |           |          |         |               |             |                      |                |                    |                       | -             |
|               |                     |          |                     | •                  |           |                |                   |             |                      |                 |           |          |         |               |             |                      |                |                    |                       |               |
|               | 24                  |          |                     | Tabl               | e Legen   | d —            | 0 - I- 0%.        | Seat Le     | egend —              | Dis altra d     |           |          |         |               | o verte 🖂   | 0                    | - la ad        | - 40 min -         |                       |               |
| •             |                     |          |                     |                    | ize Match | Ava            | allability        | Ava         | iable 📃              | Blocked         | Reser     | /ed      | <3 m    | in <b>-</b> < | s min 🔄 🛛   | :9 min               | before         | e 10 min           | over 10               | min           |

### 6.3 Seat a walk-in

1. Select the reservation in the Reservation grid to the left (as shown on the screen shot below)

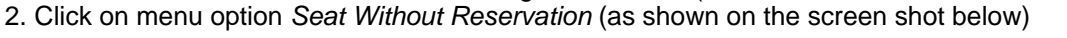

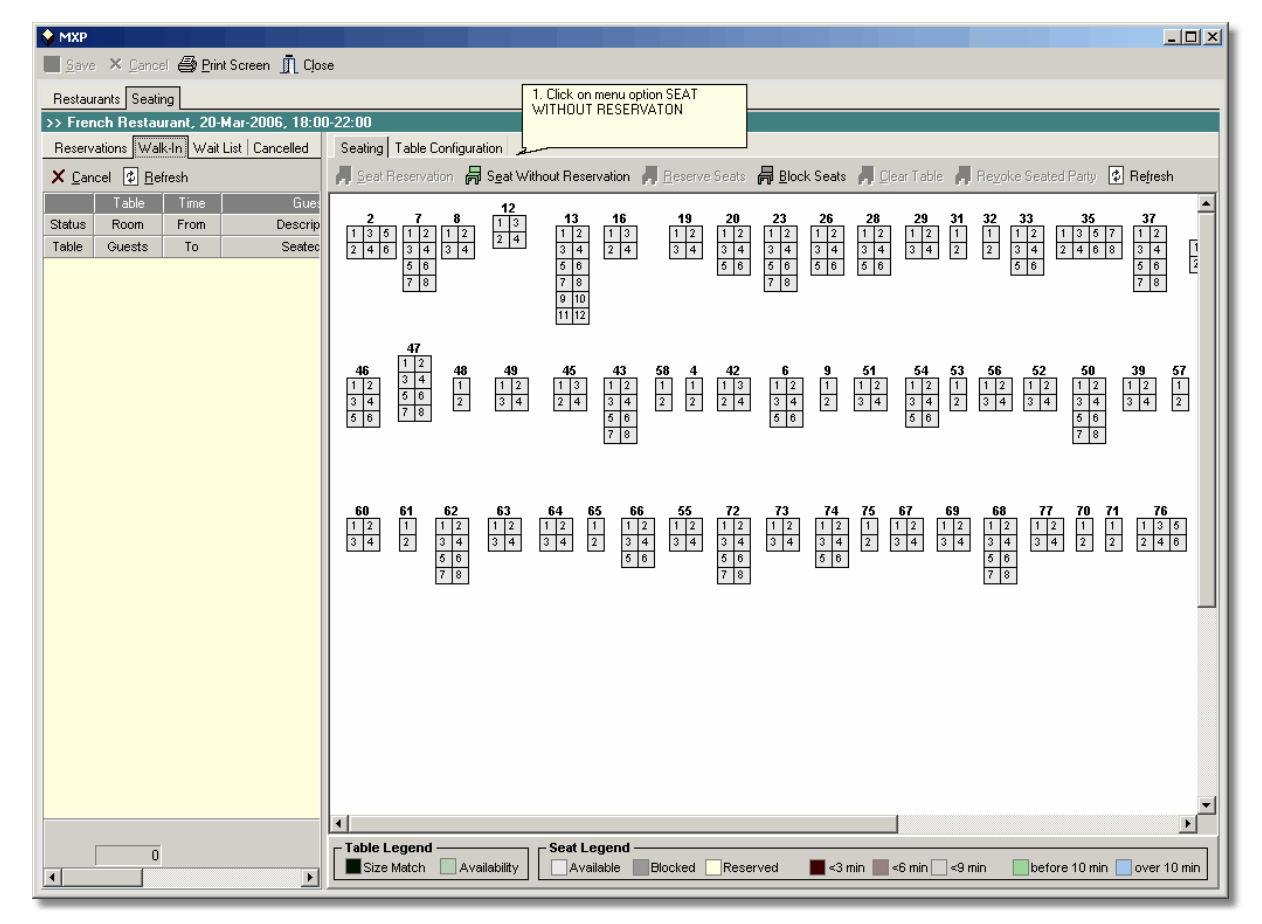

3. Enter the details for the party to be seated and press button Create

45

| MXP                                                              |
|------------------------------------------------------------------|
| Modify Restaurant Reservation                                    |
| Venue                                                            |
| Venue French Restaurant                                          |
| Meal Alternative Restaurant Dinner                               |
| Date Friday, 03-Mar-2006                                         |
| Open from 18:00 to 22:00                                         |
| Surcharge \$ 30.00 << Surcharge per person                       |
| Cancellation fee \$ 10.00 << Cancellation fee per person         |
| Reservation Venue                                                |
| New Reservation Preferences Requests Comments Other Reservations |
| Reservation made by                                              |
| Size of party* 4 🔹 Reserve table                                 |
| Ref. Nbr 11111                                                   |
| Made by* Walk-In ····                                            |
| Description* m/m Smith                                           |
| Party                                                            |
| +Ø Add Sx Remove                                                 |
| Room No   Title   Last Name   First Name   Charge                |
|                                                                  |
|                                                                  |
|                                                                  |
|                                                                  |
| Reservation                                                      |
| Reservation time* 21:25 🗘 to 23:25 🗘                             |
| Reservation method* In Person                                    |
| Cancel 🗙                                                         |

4. Tables that match the size of the party to be seated are shown in darker green. Tables that are larger are shown in lighter green. To seat the party, simply click on one of the tables with the green indicator.

| MXP                                      |                                                                                                    |
|------------------------------------------|----------------------------------------------------------------------------------------------------|
| 📕 Save 🗙 Cancel 🖨 Print Screen 👖 Clos    | se                                                                                                    |
| Restaurants Seating                      |                                                                                                    |
| >> French Restaurant, 04-Mar-2006, 18:00 | D-22:00                                                                                                    |
| Reservations Walk-In Wait List Cancelled | Seating Table Configuration                                                                                                    |
| X Cancel Ø Refresh                       | 🖟 Seat Reservation 🛱 Seat Without Reservation 🛱 Reserve Seats 🗍 Block Seats 🎵 Dear Table 📕 Reyoke Seated Party 🖸 Refresh                                                                                                    |
| Table Time Gues                          | 2 7 8 12 13 16 19 20 23 26 28 29 31 32 33 35 37                                                                                                    |
| Table Guests To Seated                   |                                                                                                    |
| 11111 19:30 m/m Smith                    |                                                                                                    |
| 4 21:30                                  |                                                                                                    |
|                                          | 11 12                                                                                                    |
|                                          | 47                                                                                                    |
|                                          | 46         34         48         49         45         43         58         4         42         6         9         51         54         53         56         52         50         39         57           12         3         6         1         1         1         1         1         1         1         1         1         1         1         1         1         1         1         1         1         1         1         1         1         1         1         1         1         1         1         1         1         1         1         1         1         1         1         1         1         1         1         1         1         1         1         1         1         1         1         1         1         1         1         1         1         1         1         1         1         1         1         1         1         1         1         1         1         1         1         1         1         1         1         1         1         1         1         1         1         1         1         1         1         1         1 |
|                                          | $\begin{array}{ c c c c c c c c c c c c c c c c c c c$                                                                                                    |
|                                          | Click on the table where                                                                                                    |
|                                          | the guests should be seated at                                                                                                    |
|                                          | <b>60</b> 61 62 63 64 65 66 <b>55</b> 72 <b>73</b> 74 75 6 <b>7</b> 69 68 <b>77</b> 70 71 76                                                                                                    |
|                                          |                                                                                                    |
|                                          |                                                                                                    |
|                                          |                                                                                                    |
|                                          |                                                                                                    |
|                                          |                                                                                                    |
|                                          |                                                                                                    |
|                                          |                                                                                                    |
|                                          |                                                                                                    |
|                                          |                                                                                                    |
|                                          |                                                                                                    |
|                                          |                                                                                                    |
| 4                                        | Table Legend Seat Legend                                                                                                    |
|                                          | Size Match Availability Available Blocked Reserved s3 min s6 min 9 min before 10 min over 10 min                                                                                                    |

5. Once the party has been seated, the color of the chairs will change to red, indicating that those guests have just been seated.

| 🔷 MXP                                                                                                    |                                                                                                    |
|----------------------------------------------------------------------------------------------------|----------------------------------------------------------------------------------------------------|
| 📕 Save 🗙 Cancel 🎒 Print Screen 👖 Clos                                                                                                    | e                                                                                                    |
| Restaurants Seating                                                                                                    |                                                                                                    |
| >> French Restaurant, 04-Mar-2006, 18:00                                                                                                    | -22:00                                                                                                    |
| Reservations Walk-In Wait List Cancelled                                                                                                    | Seating Table Configuration                                                                                                    |
| X Cancel I Refresh                                                                                                    | 🌈 Seat Reservation 🛱 Seat Without Reservation 🎵 Reserve Seats 🛱 Block Seats 🛱 Clear Table 🛱 Revoke Seated Party 😢 Refresh                                                                                                    |
| Table         Time         Guest           Status         Room         From         Descrip           Table         Guests         To         Seatece           I1111         19:30         m/m Smith           45         4         21:30         19:32 | $ \begin{array}{ c c c c c c c c c c c c c c c c c c c$                                                                                                    |
|                                                                                                    | $\begin{array}{c ccccccccccccccccccccccccccccccccccc$                                                                                                    |
|                                                                                                    | 60         61         62         63         64         65         66         55         72         73         74         75         67         69         68         77         70         71         76           1         2         1         1         2         1         1         2         1         2         1         2         1         1         2         1         1         2         1         1         2         1         1         2         1         1         2         1         1         2         1         1         2         1         1         1         3         4         3         4         3         4         3         4         3         4         3         4         3         4         3         4         3         4         3         4         3         4         5         6         6         6         6         6         6         6         6         7         8         7         8         7         8         7         7         7         7         7         7         7         7         7         7         1         1         3 |
|                                                                                                    |                                                                                                    |
| 4                                                                                                    | Table Legend     Seat Legend       Size Match     Availability         Size Match     Availability         Blocked     Reserved         <3 min     <6 min         before 10 min     over 10 min                                                                                                    |

### 6.4 Seat a wait list

49

Seating a wait listed party follows the same procedure as seating a reservation

## 6.5 Revoked a seated party

1. Select the reservation in the Reservation grid to the left (as shown on the screen shot below) 2. Click on menu option *Revoke Seated Party* (as shown on the screen shot below)

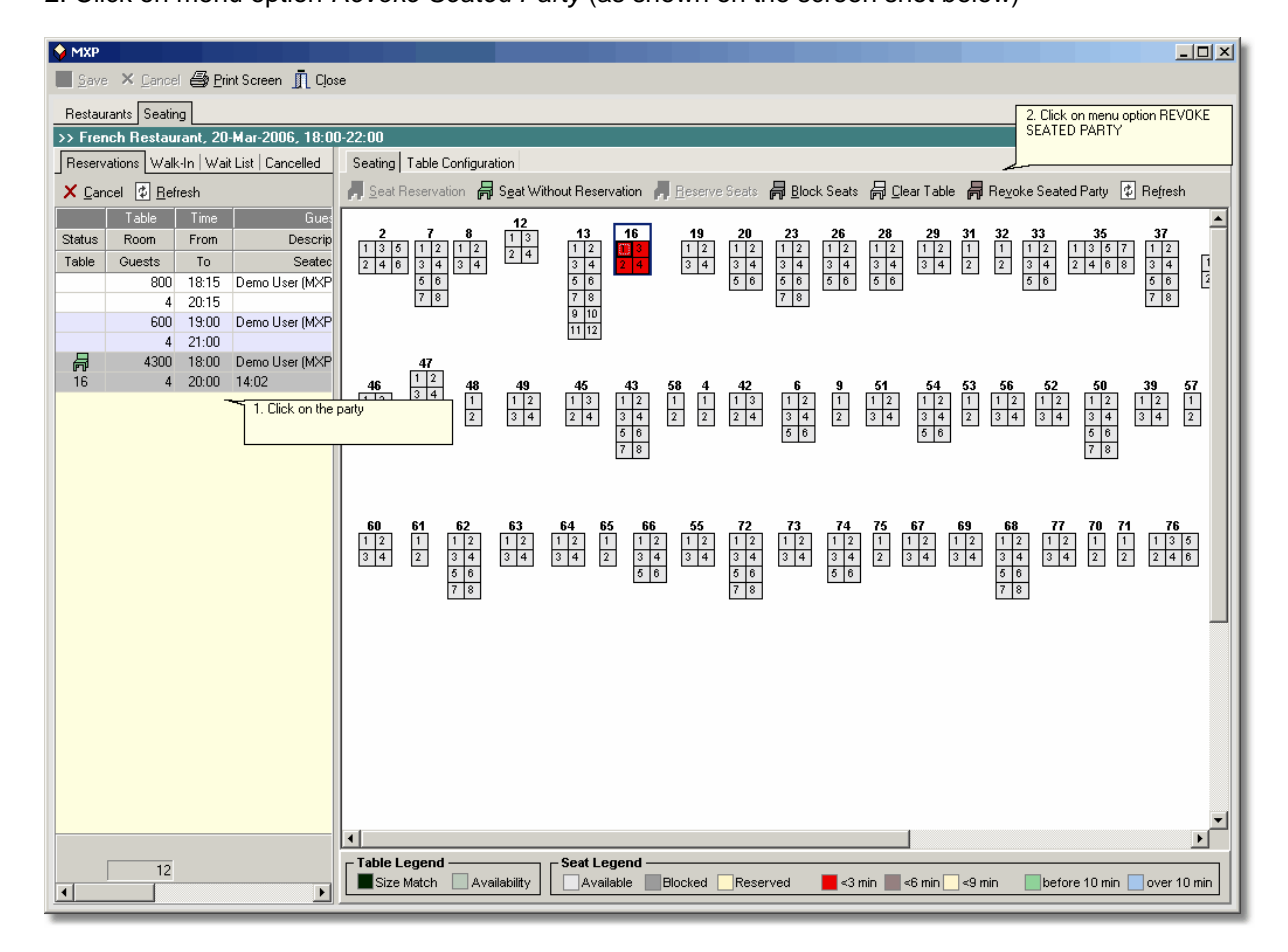

### 6.6 Clear table

51

Once guests have left the table, the table should be cleared to be available to have more guests seated there. The same applies to tables that have been blocked or reserved. To clear a table, do the following:

- 1. Click on menu option *Clear Table* (as shown in the screen shot below)
- 2. Click on the table to be cleared (as shown in the screen shot below)

| 💊 MXP         |                   |                |                    |                  |                |                    |                   |                    |            |                    |                             |                     |                       |            |                    |
|---------------|-------------------|----------------|--------------------|------------------|----------------|--------------------|-------------------|--------------------|------------|--------------------|-----------------------------|---------------------|-----------------------|------------|--------------------|
| <u>S</u> ave  | × <u>C</u> ance   | e 🖨 Eri        | int Screen 項 Clos  | e:               |                |                    |                   |                    |            |                    |                             |                     |                       |            |                    |
| Restau        | rants Seatin      | g              |                    |                  |                |                    |                   |                    |            |                    | -                           |                     |                       |            | _                  |
| >> Frem       | ich Restau        | rant, 20       | -Mar-2006, 18:00   | D-22:00          |                |                    |                   |                    |            |                    |                             | T. UICK on<br>TABLE | menu option ULt       | AH.        |                    |
| Reserv        | ations Walk       | ⊡n   Wai       | t List   Cancelled | Seating          | Table Confi    | guration           |                   |                    |            |                    | ļ                           | a                   |                       |            |                    |
| × <u>C</u> an | cel 🗘 <u>R</u> ef | resh           |                    | , <u>S</u> eat F | Reservation    | 뤔 S <u>e</u> at Wi | hout Reservatio   | n 📕 <u>R</u> eserv | e Seats 🖌  | Block Seats        | ₽ <u>C</u> lea              | ar Table 📕          | Re <u>v</u> oke Seate | d Party 🔹  | ] Re <u>f</u> resh |
|               | Table             | Time           | Gues               | 2                | 7 8            | 12                 | 13 1              | 6 19               | 20         | 23 26              | 28                          | 29 31               | 32 33                 | 35         | 37                 |
| Status        | Guests            | To             | Descrip            | 135              | 121            | 2 2 4              | 121               | 3                  | 12         | 12 12              | 1 2                         | 121                 | 1 12                  | 1 3 5 7    |                    |
| 10010         | 800               | 18:15          | Demo User (MXP     | 2 4 0            | 5 6 2.0        | lick on the ta     | ole to be cleared |                    | 5 6        | 5 6 5 6            | 5 6                         | 3 4 2               | 2 5 6                 | 2  4  0  0 | 56 2               |
|               | 4                 | 20:15          |                    |                  | 7 8            |                    | 9 10              |                    | Ľ          | 7 8                |                             |                     |                       |            | 78                 |
|               | 600               | 19:00<br>21:00 | Demo User (MXP     |                  |                |                    | 11 12             |                    |            |                    |                             |                     |                       |            |                    |
| 4             | 4300              | 18:00          | Demo User (MXP     |                  | 47             |                    |                   |                    |            |                    |                             |                     |                       |            |                    |
| 19            | 4                 | 20:00          | 14:07              | 46               | 1 2 4<br>3 4 1 | 8 49               | 45 4              | 3 58 4             | 42         | 6 9                | 51                          | 54 53               | 56 52                 | 50         | 39 57              |
|               |                   |                |                    | 3 4              | 5 6            | 3 4                | 2 4 3             | 4 2 2              | 2 4        | 3 4 2              | 3 4                         | 3 4 2               | 3 4 3 4               | 3 4        | 3 4 2              |
|               |                   |                |                    | 5 6              | ( 0            |                    | 5                 | 8                  |            | 5 6                |                             | 5 6                 |                       | 5678       |                    |
|               |                   |                |                    |                  |                |                    |                   |                    |            |                    |                             |                     |                       |            |                    |
|               |                   |                |                    |                  |                |                    |                   |                    |            |                    |                             |                     |                       |            |                    |
|               |                   |                |                    | 60               | 61 62          | 63                 | 64 65             | 66 55              | 72         | 73 74              | 75 6                        | 69                  | 68 77                 | 70 71      | 76                 |
|               |                   |                |                    | 3 4              | 1 1 2 3 4      | 4 3 4              | 1 2 1<br>3 4 2    | 1 2 1 2<br>3 4 3 4 | 1 Z<br>3 4 | 1 Z 1 Z<br>3 4 3 4 | $\frac{1}{2}$ $\frac{1}{3}$ | 4 3 4               | 1 2 1 2<br>3 4 3 4    | 2 2        | 1 3 5              |
|               |                   |                |                    |                  | 5 6            | 3                  |                   | 5 6                | 5678       | 5 6                |                             |                     | 5 6                   |            |                    |
|               |                   |                |                    |                  |                |                    |                   |                    |            |                    |                             |                     |                       |            |                    |
|               |                   |                |                    |                  |                |                    |                   |                    |            |                    |                             |                     |                       |            |                    |
|               |                   |                |                    |                  |                |                    |                   |                    |            |                    |                             |                     |                       |            |                    |
|               |                   |                |                    |                  |                |                    |                   |                    |            |                    |                             |                     |                       |            |                    |
|               |                   |                |                    |                  |                |                    |                   |                    |            |                    |                             |                     |                       |            |                    |
|               |                   |                |                    |                  |                |                    |                   |                    |            |                    |                             |                     |                       |            |                    |
|               |                   |                |                    |                  |                |                    |                   |                    |            |                    |                             |                     |                       |            |                    |
|               |                   |                |                    |                  |                |                    |                   |                    |            |                    |                             |                     |                       |            |                    |
|               |                   |                |                    | 1                |                |                    |                   |                    |            |                    |                             |                     |                       |            |                    |
|               | 10                |                |                    | – Table L        | egend —        |                    | – Seat Legen      | d ———              |            |                    |                             |                     |                       |            |                    |
| •             | 12                |                | Þ                  | Size             | Match          | Availability       | Available         | Blocked            | Reserve    | ed 📕 <3 i          | min 📃 <6                    | 6 min 📃 <9          | min befor             | e 10 min [ | over 10 min        |
|               |                   |                |                    |                  |                |                    |                   |                    |            |                    |                             |                     |                       |            |                    |

MarineXchange

| MXP                                      |                                                                                                    |
|------------------------------------------|----------------------------------------------------------------------------------------------------|
| Save × Cancel 😂 Print Screen 👖 Clos      | e                                                                                                    |
| Restaurants Seating                      |                                                                                                    |
| >> French Restaurant, 20-Mar-2006, 18:00 | -22:00                                                                                                    |
| Reservations Walk-In Wait List Cancelled | Seating   Table Configuration                                                                                                    |
| X Cancel 1 Refresh                       | 👝 Seat Reservation 🛱 Seat Without Reservation 👝 Beserve Seats 🛱 Block Seats 👝 Clear Table 🍌 Reyoke Seated Party 🔹 Refresh                                                                                                    |
| Table Time Gues                          |                                                                                                    |
| Table Quests To Seater                   |                                                                                                    |
| 800 18:15 Demo User (MXP                 |                                                                                                    |
| 4 20:15                                  |                                                                                                    |
| 600 19:00 Demo User (MXP                 | 11 12                                                                                                    |
| 4300 18:00 Demo User (MXP                | 47                                                                                                    |
| 19 4 20:00 14:07                         | 46 1 2 48 49 45 43 58 4 42 6 9 51 54 53 56 52 50 39 57                                                                                                    |
| After the table was depired the status   | $ \begin{array}{ c c c c c c c c c c c c c c c c c c c$                                                                                                    |
| symbol of the party seated there will    |                                                                                                    |
| change to the EXIT SIGN                  |                                                                                                    |
|                                          |                                                                                                    |
|                                          | 60 61 62 63 64 65 66 55 72 73 74 75 67 69 68 77 70 71 76                                                                                                    |
|                                          |                                                                                                    |
|                                          |                                                                                                    |
|                                          | 7 8                                                                                                    |
|                                          | _                                                                                                    |
|                                          |                                                                                                    |
|                                          |                                                                                                    |
|                                          |                                                                                                    |
|                                          |                                                                                                    |
|                                          |                                                                                                    |
|                                          |                                                                                                    |
|                                          |                                                                                                    |
|                                          | X V                                                                                                    |
| 12                                       | _ Table Legend Seat Legend                                                                                                    |
|                                          | Size Match Availability Available Blocked Reserved Kaserved Kaserv |

#### 6.7 Block table

53

It a table is not going to be used during a meal it should be blocked to be excluded from the available tables. To block a table, do the following:

- 1. Click on menu option *Block Table* (as shown in the screen shot below)
- 2. Click on the table to be blocked (as shown in the screen shot below)

| MXP                                                                                                    |                                                                                                    |
|----------------------------------------------------------------------------------------------------|----------------------------------------------------------------------------------------------------|
| 📕 Save 🗙 Cancel 🎒 Print Screen 👖 Clos                                                                                                    | e                                                                                                    |
| Restaurants Seating                                                                                                    | 1. Click on meru online RLDCK                                                                                                    |
| >> French Restaurant, 20-Mar-2006, 18:00                                                                                                    | -22:00 SEATS                                                                                                    |
| Reservations Walk-In Wait List Cancelled                                                                                                    | Seating Table Configuration                                                                                                    |
| X Cancel Ø Refresh                                                                                                    | 🖌 Seat Reservation 🛱 Seat Without Reservation 🌈 Refresh                                                                                                    |
| able         Ime         Lucst           oorn         From         Description           tests         To         Seated at           800         18:15         Demo User (MXP)           4         20:15         600           600         19:00         Demo User (MXP)           4         21:00         Image: Constraint of the second second se | $ \begin{array}{ c c c c c c c c c c c c c c c c c c c$                                                                                                    |
| 4300 18:00 DemoUser(M⊠P)<br>4 20:00 14:07                                                                                                    | $\begin{array}{c ccccccccccccccccccccccccccccccccccc$                                                                                                    |
|                                                                                                    | 60         61         62         63         64         65         66         55         72         73         74         75         67         69         68         77         70         71         76           1         2         1         1         2         1         1         2         1         2         1         2         1         2         1         1         2         1         1         2         1         1         2         1         1         2         1         1         1         3         6         6         7         8         7         70         71         76         7         74         75         67         69         69         77         70         71         76           2         3         4         3         4         3         4         3         4         3         4         3         4         3         4         3         4         3         4         3         4         3         4         3         4         3         4         3         4         3         4         3         4         5         6         6         < |
|                                                                                                    |                                                                                                    |
| 12                                                                                                    | Table Legend       Size Match       Availability       Size Match       Availability       Size Blocked       Reserved       <3 min       <6 min       <9 min       before 10 min       over 10 min                                                                                                    |

The blocked table will show as dark grey (as shown in the screen shot below)

| 🔷 МХР                                                                                                    |                                                                                                    |
|----------------------------------------------------------------------------------------------------|----------------------------------------------------------------------------------------------------|
| 📕 Save 🗙 Cancel 🖨 Print Screen 👖 Clos                                                                                                    | e                                                                                                    |
| Restaurants Seating                                                                                                    |                                                                                                    |
| >> French Restaurant, 20-Mar-2006, 18:00                                                                                                    | -22:00                                                                                                    |
| Reservations Walk-In   Wait List   Cancelled                                                                                                    | Seating Table Configuration                                                                                                    |
| X Cancel C Refresh                                                                                                    | 👝 Seat Reservation 🛱 Seat Without Reservation 👝 Reserve Seats 🛱 Block Seats 🛱 Clear Table 🍙 Reycke Seated Party 🔮 Refresh                                                                                                    |
| able         Time         Guest           com         From         Description           tests         To         Seated at           800         18:15         Demo User (MXP)           4         20:15         500           600         19:00         Demo User (MXP)           4         21:00         500 | $\begin{array}{ c c c c c c c c c c c c c c c c c c c$                                                                                                    |
| 4300 18:00 Demo User (MXP)<br>4 20:00 14:07                                                                                                    | $\begin{array}{c ccccccccccccccccccccccccccccccccccc$                                                                                                    |
|                                                                                                    | 60         61         62         63         64         65         66         55         72         73         74         75         67         69         68         77         70         74         76           1         1         1         1         1         1         1         1         1         1         1         1         1         1         1         1         1         1         1         1         1         1         1         1         1         1         1         1         1         1         1         1         1         1         1         1         1         1         1         1         1         1         1         1         1         1         1         1         1         1         1         1         1         1         1         1         1         1         1         1         1         1         1         1         1         1         1         1         1         1         1         1         1         1         1         1         1         1         1         1         1         1         1         1         1         1 |
|                                                                                                    | ۲<br>۲                                                                                                    |
| 12                                                                                                    | Table Legend                                                                                                    |

### 6.8 Reserve table

55

To ensure guests will have a particular table you can reserve it ahead of time. To reserve a table, do the following:

- 1. Select the reservation in the Reservation grid to the left (as shown on the screen shot below)
- 2. Click on menu option *Reserve Seats* (as shown on the screen shot below)

| MXP                                          |                                                                                                    | ×        |
|----------------------------------------------|----------------------------------------------------------------------------------------------------|----------|
| 📕 Save 🗙 Cancel 🎒 Print Screen 👖 Clo         | se                                                                                                    |          |
| Restaurants Seating                          | 2. Click on menu online BECEBVE                                                                                                    |          |
| >> French Restaurant, 20-Mar-2006, 18:0      | 0-22:00 SEATES                                                                                                    |          |
| Reservations Walk-In   Wait List   Cancelled | Seating Table Configuration                                                                                                    |          |
| X Cancel 🕼 Refresh                           | A Seat Heservation A Seat Without Heservation A Heserve Seats A Block Seats A Dear Table A Heyoke Seated Farty 🕑 Hetresh                                                                                                    |          |
| Status Room From Descrip                     |                                                                                                    | -        |
| Table Guests To Seated                       | $\begin{bmatrix} 1 & 3 & 0 & 1 & 2 & 1 & 2 \\ 2 & 4 & 0 & 3 & 4 & 3 & 4 \end{bmatrix} \begin{bmatrix} 1 & 2 & 1 & 2 \\ 2 & 4 & 0 & 3 & 4 \end{bmatrix} \begin{bmatrix} 1 & 2 & 1 & 2 \\ 2 & 4 & 0 & 3 & 4 \end{bmatrix} \begin{bmatrix} 1 & 2 & 1 & 2 \\ 2 & 3 & 4 & 2 & 4 \\ 2 & 4 & 0 & 3 & 4 \end{bmatrix} \begin{bmatrix} 1 & 2 & 1 & 2 \\ 2 & 3 & 4 & 2 & 4 \\ 2 & 4 & 0 & 8 \end{bmatrix} \begin{bmatrix} 1 & 2 & 1 & 2 \\ 2 & 3 & 4 & 2 & 4 \\ 2 & 4 & 0 & 8 \end{bmatrix} \begin{bmatrix} 1 & 2 & 1 & 2 \\ 2 & 1 & 2 & 1 \\ 2 & 1 & 2 & 1 \\ 2 & 1 & 2 & 1 \end{bmatrix} \begin{bmatrix} 1 & 2 & 1 & 2 \\ 2 & 1 & 2 & 1 \\ 2 & 1 & 2 & 1 \\ 2 & 1 & 1 & 1 \\ 2 & 1 & 2 & 1 \\ 2 & 1 & 1 & 1 \\ 2 & 1 & 1 & 1 \\ 2 & 1 & 1 & 1 \\ 2 & 1 & 1 & 1 \\ 2 & 1 & 1 & 1 \\ 2 & 1 & 1 & 1 \\ 2 & 1 & 1 & 1 \\ 2 & 1 & 1 & 1 \\ 2 & 1 & 1 & 1 \\ 2 & 1 & 1 & 1 \\ 2 & 1 & 1 & 1 \\ 2 & 1 & 1 & 1 \\ 2 & 1 & 1 & 1 \\ 2 & 1 & 1 \\ 2 & 1 & 1 & 1 \\ 2 & 1 & 1 \\ 2 & 1 & 1 \\ 2 & 1 $ | <u>i</u> |
| 800 18:15 Demo User (MXP<br>4 20:15          |                                                                                                    | !        |
| 600 19:00 Demo User (MXP                     |                                                                                                    |          |
| 4 21:00                                      |                                                                                                    |          |
| 19 7                                         | $\begin{array}{ c c c c c c c c c c c c c c c c c c c$                                                                                                    |          |
|                                              | 1         2         3         4         1         1         2         1         1         2         1         1         2         1         1         2         1         1         2         1         1         2         1         1         2         1         1         2         1         1         2         1         1         2         1         1         2         1         1         2         1         1         2         1         2         1         2         1         2         1         2         1         2         1         2         1         2         1         2         1         2         1         2         1         2         1         2         1         2         1         2         1         2         1         2         1         2         1         2         1         2         1         2         1         2         1         2         1         2         1         2         1         2         1         2         1         2         1         2         1         2         1         2         1         2         1         2                                                                                                    |          |
|                                              |                                                                                                    |          |
|                                              |                                                                                                    |          |
|                                              |                                                                                                    |          |
|                                              | 60 61 62 63 64 65 66 55 72 73 74 75 67 69 68 77 70 71 76                                                                                                    |          |
|                                              |                                                                                                    |          |
|                                              |                                                                                                    |          |
|                                              |                                                                                                    |          |
|                                              |                                                                                                    |          |
|                                              |                                                                                                    |          |
|                                              |                                                                                                    |          |
|                                              |                                                                                                    |          |
|                                              |                                                                                                    |          |
|                                              |                                                                                                    |          |
|                                              |                                                                                                    | -        |
|                                              |                                                                                                    |          |
| 12                                           | Seat Legend Seat Legend Seat                                                                                                    |          |
|                                              |                                                                                                    | 21       |

3. Tables that match the size of the party to be reserved are shown in darker green. Tables that are larger are shown in lighter green. To reserve the table, simply click on one of the tables with the green indicator.

MarineXchange

| MXP           |                    | <b>a</b>   | - <b>-</b> -       |               |              |                          |              |            |                 |         |                 |               |                |           |                  |           |          | _       |          |
|---------------|--------------------|------------|--------------------|---------------|--------------|--------------------------|--------------|------------|-----------------|---------|-----------------|---------------|----------------|-----------|------------------|-----------|----------|---------|----------|
| <u>S</u> ave  | × <u>C</u> ance    | et Bri     | nt Screen ∐[[Cļos  | e             |              |                          |              |            |                 |         |                 |               |                |           |                  |           |          |         |          |
| Restau        | rants Seatin       | 9 <u> </u> |                    |               |              |                          |              |            |                 |         |                 |               |                |           |                  |           |          |         |          |
| >> Frem       | ich Restau         | ant, 20    | -Mar-2006, 18:00   | )-22:00       |              |                          |              |            |                 |         |                 |               |                |           |                  |           |          |         |          |
| Reserv        | ations [Walk       | -In   Wai  | t List   Cancelled | Seating       | Table Conf   | iguration                |              |            | _               |         | -               |               | -              |           | _                |           | _        | -       |          |
| × <u>C</u> an | cel 🗳 <u>R</u> efr | esh        |                    | <u>Seat</u> F | leservation  | <b>∂</b> S <u>e</u> at W | thout Reser  | vation     | <u>R</u> eserve | e Seats | , <u>B</u> lock | < Seats       | , <u>C</u> lea | ar Table  | 🛱 Re <u>v</u> ok | e Seated  | Party [  | Refresh |          |
|               | Table              | Time       | Gues               | 2             | 7            | 8                        | 13           | 16         | 49              | 20      | 23              | 26            | 28             | 29 3      | 1 32             | 33        | 35       | 37      | <b>_</b> |
| Status        | Room               | From       | Descrip            | 1 3 5         | 121          | 2 2 4                    | 1 2          | 1 3        | 1 2             | 1 2     | 1 2             | 1 2           | 1 2            | 1 2       |                  | 1 2 1     | 3 5 7    | 12      |          |
| Table         | 800                | 18:15      | Demo User (MXP     | 2 4 6         | 3 4 3<br>5 8 | 4                        | 3 4 5 6      | 2 4        | 3 4             | 34      | 3 4 5 6         | 3 4 5 6       | 3 4 5 6        | 3 4       | 2 2 -            | 3 4 2     | 4 6 8    | 34      | 2        |
|               | 4                  | 20:15      |                    |               | 7 8          |                          | 78           |            |                 |         | 7 8             |               |                |           |                  |           |          | 78      |          |
|               | 600                | 19:00      | Demo User (MXP     |               |              |                          | 11 12        |            |                 |         |                 |               |                |           |                  |           |          |         |          |
| Ē             | 4300               | 21:00      | Demo User (MXP     |               | 47           |                          |              |            |                 |         |                 |               |                |           |                  |           |          |         |          |
| 19            | 4300               | 20:00      | 14:07              | 46            | 1 2          | 48 49                    | 45           | 43         | 58 4            | 42      | 6               | 9             | 51             | 54 5      | 3 56             | 52        | 50       | 39 5    | 57       |
|               |                    |            |                    | 12            | 3 4          | 1 12                     | 1 3          | 1 2        | 1 1             | 1 3     | 1 2             | 1             | 1 2            | 12        | 1 1 2            | 1 2       | 1 2      | 12      | 1        |
|               |                    |            |                    | 5 6           | 78           | 2 3 4                    | 2 4          | 3 4 5 6    | 2 2             | 2 4     | 3 4 5 6         | 2             | 3 4            | 5 6       | 1 3 4            | 3 4       | 3 4 5 6  | 3 4     | 4        |
|               |                    |            |                    |               |              | Click on                 | the table to | reserve it |                 | 2       |                 |               |                |           |                  |           | 7 8      |         |          |
|               |                    |            |                    |               |              |                          |              |            |                 |         |                 |               |                |           |                  |           |          |         |          |
|               |                    |            |                    |               |              |                          |              |            |                 |         |                 |               |                |           |                  |           |          |         |          |
|               |                    |            |                    | <b>60</b>     | 61 62<br>1 1 | 2 <b>63</b>              | 64 6         | 5 66       | 55              | 72      | 73<br>1 2       | 74            | 75             | 67 69     | <b>68</b>        | <b>77</b> | 70 71    | 76      |          |
|               |                    |            |                    | 3 4           | 2 3          | 4 3 4                    | 3 4 2        | 2 3 4      | 3 4             | 3 4     | 3 4             | 3 4           | 2 3            | 4 3       | 4 3 4            | 3 4       | 2 2      | 2 4 6   |          |
|               |                    |            |                    |               | 5            | 8                        |              | 5 6        |                 | 5 6     |                 | 5 6           |                |           | 5 6              | -         |          |         |          |
|               |                    |            |                    |               |              |                          |              |            |                 |         |                 |               |                |           |                  | 1         |          |         |          |
|               |                    |            |                    |               |              |                          |              |            |                 |         |                 |               |                |           |                  |           |          |         |          |
|               |                    |            |                    |               |              |                          |              |            |                 |         |                 |               |                |           |                  |           |          |         |          |
|               |                    |            |                    |               |              |                          |              |            |                 |         |                 |               |                |           |                  |           |          |         |          |
|               |                    |            |                    |               |              |                          |              |            |                 |         |                 |               |                |           |                  |           |          |         |          |
|               |                    |            |                    |               |              |                          |              |            |                 |         |                 |               |                |           |                  |           |          |         |          |
|               |                    |            |                    |               |              |                          |              |            |                 |         |                 |               |                |           |                  |           |          |         |          |
|               |                    |            |                    |               |              |                          |              |            |                 |         |                 |               |                |           |                  |           |          |         |          |
|               |                    |            |                    |               |              |                          |              |            |                 |         |                 |               |                |           |                  |           |          |         |          |
|               |                    |            |                    | •             |              |                          |              |            |                 |         |                 |               |                |           |                  |           |          |         | •        |
|               | 12                 |            |                    | _ Table L     | egend —      |                          | _ Seat Le    | egend —    |                 |         |                 |               |                |           |                  |           |          |         | <u> </u> |
| •             | 12                 |            | •                  | Size          | Match        | Availability             | Avai         | lable      | Blocked         | Reser   | ved             | <b>=</b> <3 m | in 📃 <6        | 6 min 🗌 🛛 | 9 min            | before    | 10 min [ | over 10 | min      |

The seats of the reserved table change to yellow (as shown on the screen shot below)

| 💊 MXP         |                    |           |                         |                  |             |                              |                   |                    |           |                    |                        |                |                    |                             |                 |
|---------------|--------------------|-----------|-------------------------|------------------|-------------|------------------------------|-------------------|--------------------|-----------|--------------------|------------------------|----------------|--------------------|-----------------------------|-----------------|
| <u>Save</u>   | × <u>C</u> ance    | 🖨 Eri     | int Screen 👖 Clos       | se               |             |                              |                   |                    |           |                    |                        |                |                    |                             |                 |
| Restaur       | ants Seatin        | g         |                         |                  |             |                              |                   |                    |           |                    |                        |                |                    |                             |                 |
| >> Fren       | ich Restau         | ant, 20   | -Mar-2006, 18:00        | 0-22:00          |             |                              |                   |                    |           |                    |                        |                |                    |                             |                 |
| Reserv        | ations Walk        | -In   Wai | t List   Cancelled      | Seating          | Table Con   | iguration                    |                   |                    |           |                    |                        |                |                    |                             |                 |
| × <u>C</u> an | cel 🕼 <u>R</u> efr | resh      |                         | 📕 <u>S</u> eat I | Reservation | 뤔 S <u>e</u> at W            | ithout Reservatio | n <u>R</u> eserv   | e Seats 🔓 | Block Seats        | <b>₽</b> <u>C</u> lear | Table 📕        | Revoke Reser       | vation 🔹                    | Refresh         |
|               | Table              | Time      | Gues                    | 2                | 7           | 8 12                         | 13 16             | 19                 | 20        | 23 26              | 28                     | 29 31          | 32 33              | 35                          | 37              |
| Status        | Guests             | From      | Descrip                 | 135              |             | $\frac{1}{2}$ $\frac{3}{24}$ | 12 1              |                    | 1 2       | 12 12              | 12                     | 121            | 1 12               | 1 3 5 7                     |                 |
| 100.00        | 800                | 18:15     | Demo User (MXP          | 2 4 10           | 5 6         | 4                            | 5 6               | + 34               | 5 6       | 5 6 5 6            | 56                     | 3 4 2          | 2 5 4              | 2 4 0 8                     | 5 6 2           |
|               | 4                  | 20:15     |                         |                  | 7 8         |                              | 7 8               |                    |           | 7 8                |                        |                |                    |                             | 78              |
| 42            | 600                | 21:00     | Demo User (MXP<br>15:10 |                  |             |                              | 11 12             |                    |           |                    |                        |                |                    |                             |                 |
| Ā             | 4300               | 18:00     | Demo User (MXP          |                  | 47          |                              |                   |                    |           |                    |                        |                |                    |                             |                 |
| 19            | 4                  | 20:00     | 14:07                   | 46               | 1 2 3 4     | 48 49                        | 45 43             | 58 4               | 42        | 6 9                | 51                     | 54 53          | 56 52              | 50                          | 39 57           |
|               |                    |           |                         | 3 4              | 5 6         | 2 3 4                        | 2 4 3             | 4 2 2              | 2 4       | 3 4 2              | 3 4                    | 3 4 2          | 3 4 3 4            | 3 4                         | 3 4 2           |
|               |                    |           |                         | 5 6              |             |                              | 5                 | 3                  | -         | The reser          | ved table is           | s shown as     |                    | 5 6<br>7 8                  |                 |
|               |                    |           |                         |                  |             |                              |                   | _                  |           | yellow             |                        |                |                    |                             |                 |
|               |                    |           |                         |                  |             |                              |                   |                    |           |                    |                        |                |                    |                             |                 |
|               |                    |           |                         | 60               | 61 6        | 2 63                         | 64 65             | 66 55              | 72        | 73 74              | 75 67                  | 7 69           | 68 77              | 70 71                       | 76              |
|               |                    |           |                         | 1 2 3 4          | 1 1 2 3     | 2 1 2<br>4 3 4               | 1 2 1<br>3 4 2    | 1 2 1 2<br>3 4 3 4 | 1 2 3 4   | 1 2 1 2<br>3 4 3 4 | 1 1<br>2 3             | 2 1 2<br>4 3 4 | 1 2 1 2<br>3 4 3 4 | $\frac{1}{2}$ $\frac{1}{2}$ | 1 3 5)<br>2 4 6 |
|               |                    |           |                         |                  | 5           | 6                            | [                 | 5 6                | 5 6       | 5 6                |                        |                | 5 6                |                             |                 |
|               |                    |           |                         |                  |             | •                            |                   |                    |           |                    |                        |                |                    |                             |                 |
|               |                    |           |                         |                  |             |                              |                   |                    |           |                    |                        |                |                    |                             |                 |
|               |                    |           |                         |                  |             |                              |                   |                    |           |                    |                        |                |                    |                             |                 |
|               |                    |           |                         |                  |             |                              |                   |                    |           |                    |                        |                |                    |                             |                 |
|               |                    |           |                         |                  |             |                              |                   |                    |           |                    |                        |                |                    |                             |                 |
|               |                    |           |                         |                  |             |                              |                   |                    |           |                    |                        |                |                    |                             |                 |
|               |                    |           |                         |                  |             |                              |                   |                    |           |                    |                        |                |                    |                             |                 |
|               |                    |           |                         |                  |             |                              |                   |                    |           |                    |                        |                |                    |                             |                 |
|               |                    |           |                         |                  |             |                              |                   |                    |           |                    |                        |                |                    |                             |                 |
|               |                    |           |                         | - Table I        | enend —     |                              | - Seat Legen      | ı                  |           |                    |                        |                |                    |                             |                 |
|               | 12                 |           |                         | Size             | Match       | Availability                 | Available         | Blocked            | Reserv    | /ed 📕 <3 i         | nin 📕 <6               | min 📃 <9 r     | nin befo           | re 10 min [                 | over 10 min     |
| •             |                    |           | Þ                       | Size             | Match       | Availability                 | Available         | Blocked            | Reserv    | /ed 📕 <3 i         | nin 🔜 <6               | min 📃 <9 r     | nin befo           | re 10 min [                 | over 10 min     |

## 7 User Manual Change Log

VersionDateAuthor / Reviewer105/10/11Kristina

Section \ Change Document Creation